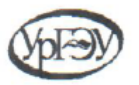

#### МИНИСТЕРСТВО НАУКИ И ВЫСШЕГО ОБРАЗОВАНИЯ РОССИЙСКОЙ ФЕДЕРАЦИИ Федеральное государственное бюджетное образовательное учреждение высшего образования «Уральский государственный экономический университет» (УрГЭУ)

## МЕТОДИЧЕСКИЕ УКАЗАНИЯ

Для подготовки к международному чемпионату по применению технологий SAP в аналитике «SAP Analytics competition»

Екатеринбург 2020

### SAP ANALYTICS CLOUD

К участию в Конкурсе допускаются студенты всех форм обучения, аспиранты, ученые образовательных организаций, академических институтов и других заинтересованных организаций России зарубежных стран в возрасте до 35 лет. Для участия в олимпиаде необходимо иметь представление о процессах и инструментах бизнес-аналитики и выполнить упражнения по облачной системе SAP Analytics Cloud.

# ПОРЯДОК РЕГИСТРАЦИИ НА ОБЛАЧНОМ СЕРВИСЕ SAP ANALYTICS CLOUD

Облачный сервис SAP Analytics Cloud расположен в сети Интернет по адресу: <u>https://www.sapanalytics.cloud/</u>. Для регистрации на сервисе и получения бесплатного нужно на главной странице сайта нажать на оранжевую кнопку «Try it free», расположенную в верхнем правом углу страницы возле логотипа компании SAP (Рисунок 1).

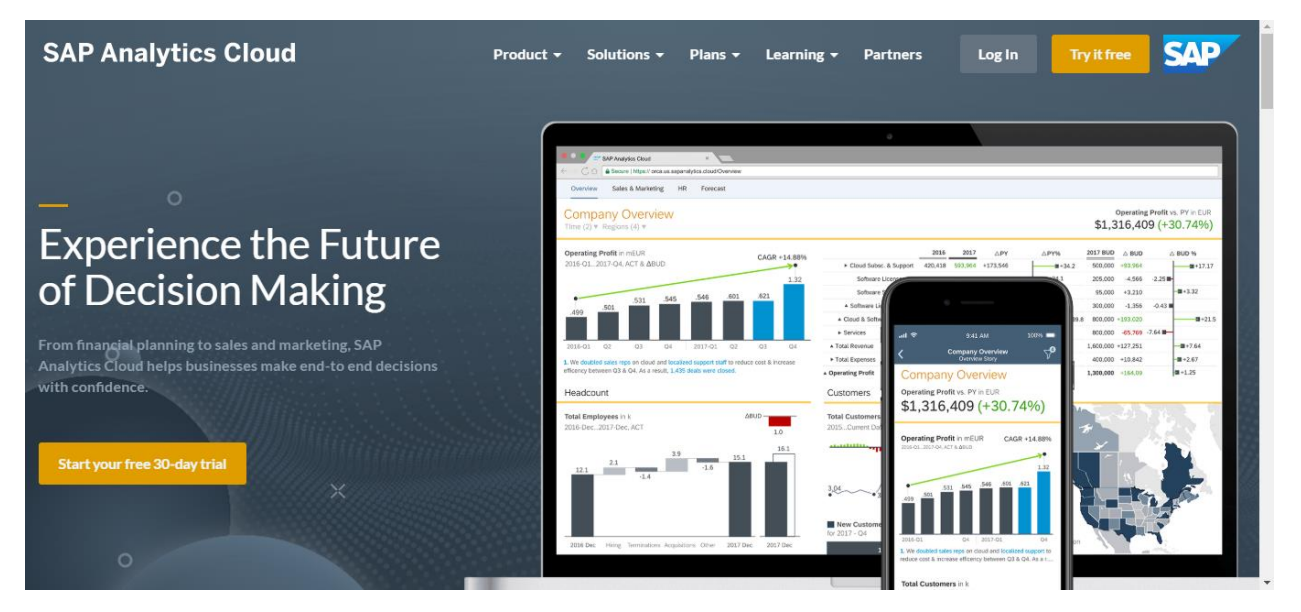

Рисунок 1 – Главная страница сервиса SAP Analytics Cloud

В результате нажатия на кнопку «Try it free» будет открыта страница оформления бесплатного пробного периода в 30 дней (рисунок 2). В течение этого периода сервис предоставляет все свои возможности кроме экспорта/импорта данных и возможности управления пользователями и их ролями. В предложенной сайтом форме необходимо ввести электронную почту для регистрации и оставить отметку о маркетинговом согласии SAP. При регистрации рекомендуется использовать почтовые сервисы Yandex, это связано с ориентированием компании SAP на бизнес-пользователей, что приводит к длительному ожиданию писем с регистрационными данными или их отсутствию, при указании общественных, а не корпоративных почтовых сервисов.

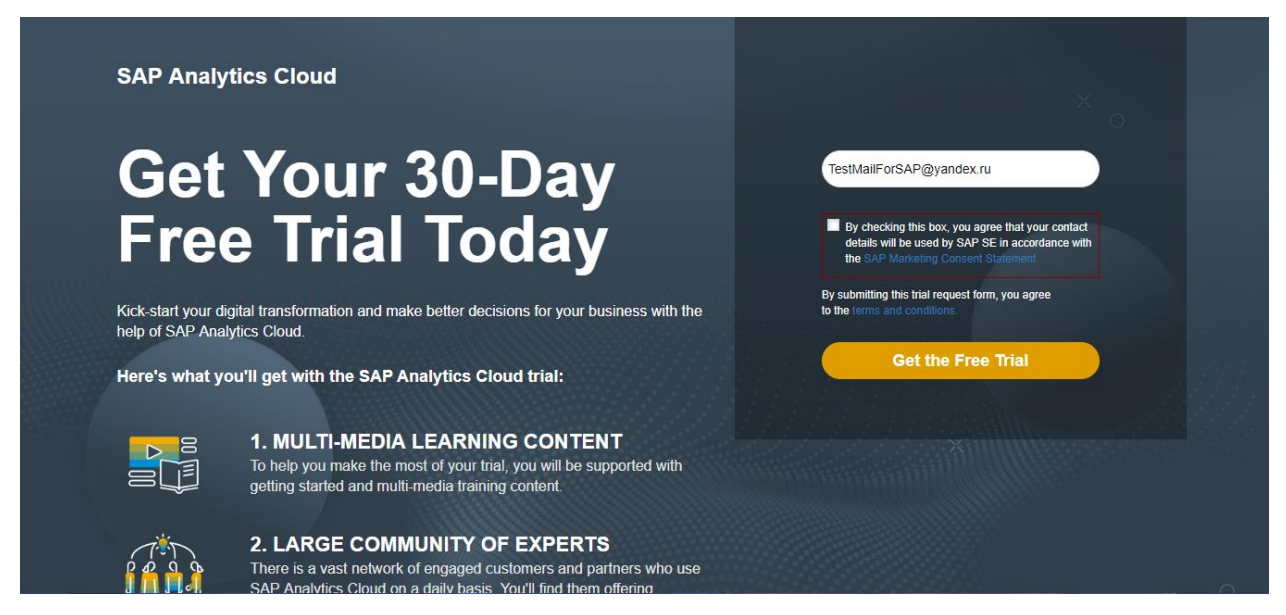

Рисунок 2 – Оформление бесплатного пробного периода сервиса SAP Analytics Cloud

После введения адреса электронный почты и нажатия на кнопку «Get the Free Trial» загрузится страница благодарностью за регистрацию (рисунок 3).

SAP Analytics Cloud

# Thank you for registering for the free trial

Please check your inbox and confirm your registration.

**Customer Stories** 

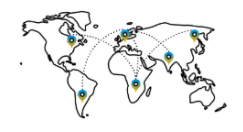

Hear from businesses who have used SAP Analytics Cloud to drive their digital transformation.

Рисунок 3 – Страница подтверждения регистрации на сервисе SAP Analytics

Cloud

С этого момента нужно получить 3 письма. В первом письме будет содержаться просьба подтверждения электронной почты (рисунок 4). Здесь нужно нажать на кнопку «Click to Confirm».

| ≡ Яндекс Почта контакты Кален | адарь Диск Q Поиск                                                      |                                    | 🔁 💵 🛟 TestMailForSAP 🖪                                               |
|-------------------------------|-------------------------------------------------------------------------|------------------------------------|----------------------------------------------------------------------|
| 🗹 Написать 📿                  | 속 Ответить 🔿 Переслать 🍟 Удалить 👌 Это спамі 🚫 От                       | гписаться 🔛 Не прочитано 🛷 Метка 🔻 | В папку 🔻 🚥                                                          |
| Входящие 1<br>Отправленные    | Please confirm your email                                               |                                    |                                                                      |
| Удалённые                     | SAP Analytics Cloud & sapanalyticscloud.cx@sap.com                      | сегодня в 21:22                    | Письма на тему                                                       |
| Спам<br>Черновики             |                                                                         |                                    | SAP Analytics Cloud 21:22<br>Click the link to confirm your email. S |
| + Создать папку               | Язык письма — <u>немецкий</u> . Перевести на <u>русский</u> ? Перевести | (i) ×                              | Вложения                                                             |
| + Создать метку               |                                                                         |                                    | Ссылки                                                               |
| Добавьте ваш ящик 🛛 🕲 🖊       | SAP HANA Cloud Services                                                 | View as a web page                 | Письма от SAP Analytics Cloud                                        |
|                               | SAP Analytics Cloud                                                     | i                                  |                                                                      |
|                               | Please confirm your er<br>SAP Analytics Clo                             | mail for the<br>ud trial           |                                                                      |
|                               | Click to Confirm                                                        |                                    |                                                                      |
|                               | If you did not register for the SAP Analytics Cloud trial, s            | simply delete this email. You will |                                                                      |

Рисунок 4 – Письмо с просьбой подтверждения электронной почты

После нажатия на кнопку будет загружена страница с благодарностью за подтверждение электронной почты (рисунок 5).

| SAP Analytics C                                         | loud                   |              |                  |           |           |
|---------------------------------------------------------|------------------------|--------------|------------------|-----------|-----------|
| Thank you for confirming your<br>SAP Analytics Cloud tr | email for the<br>rial. |              |                  |           |           |
| Check your inbox for your welco                         | me email.              |              |                  |           |           |
|                                                         |                        |              |                  |           |           |
| SAP                                                     |                        |              |                  |           |           |
| © 2019 SAP. All rights reserved.                        | Privacy Statement      | Terms of Use | Legal Disclosure | Copyright | Trademark |

Рисунок 5 – Страница с благодарностью за подтверждение электронной

почты

Второе письмо содержит обучающие материалы для работы с SAP Analytics Cloud (рисунок 6).

| <b>ПОЧТА Контакты Кале</b> | ндарь Диск Q Поиск                                                                           | 🔁 💵 🤩 TestMailForSAP 🖪                                           |
|----------------------------|----------------------------------------------------------------------------------------------|------------------------------------------------------------------|
| 🗹 Написать 🕄               | 🔦 Ответить 🔿 Переслать 🍟 Удалить 🄥 Это спам! 🔛 Не прочитано 🥔 Метка 🔻 🖿 В папку 🔻            | 📌 Закрепить 🚥                                                    |
| Входящие 2<br>Отправленные | Welcome to your trial                                                                        | след. $ ightarrow$                                               |
| Удалённые                  | SAP Analytics Cloud & sapanalyticscloud.cx@sap.com сегодня в 21:24                           | Письма на тему                                                   |
| Спам<br>Черновики          |                                                                                              | SAP Analytics Cloud 21:24<br>We're excited to show you around an |
| + Создать папку            | Язык письма — <u>английский</u> . Перевести на <u>русский</u> ? Перевести ① ×                | Вложения                                                         |
| на создать метку           |                                                                                              | Ссылки                                                           |
| Добавьте ваш ящик 🛛 🖉 🖊    | SAP Analytics Cloud THE BEST RUN SAP                                                         | Письма от SAP Analytics Cloud                                    |
|                            | Welcome to your<br>Free 30-day Trial of<br>SAP Analytics Cloud                               |                                                                  |
|                            | Dear Customer,<br>We're excited to show you around and get up and running with SAP Analytics |                                                                  |

Рисунок 6 – Письмо, содержащее обучающие материалы для работы с SAP Analytics Cloud

В последнем третьем письме придет ссылка на пробную версию (рисунок 7).

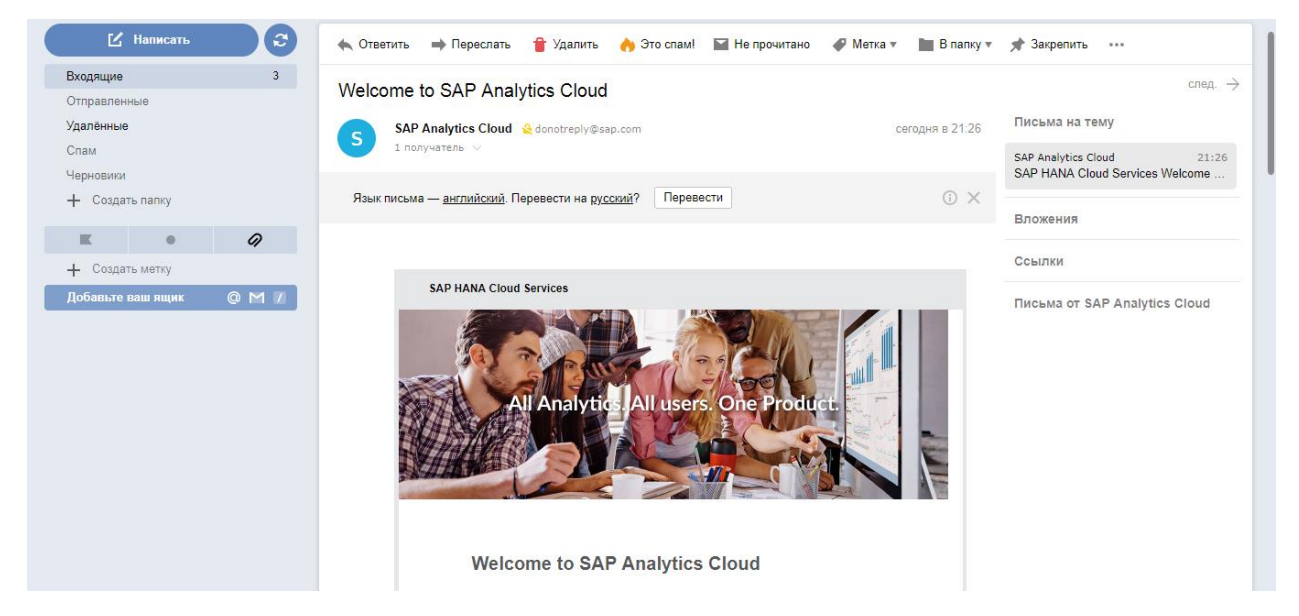

Рисунок 7 – Письмо со ссылкой на пробную версию SAP Analytics Cloud

Пробный аккаунт SAP Analytics Cloud активируется кнопкой «Activate Account» или переходом по ссылке, указанной в письме (рисунок 7).

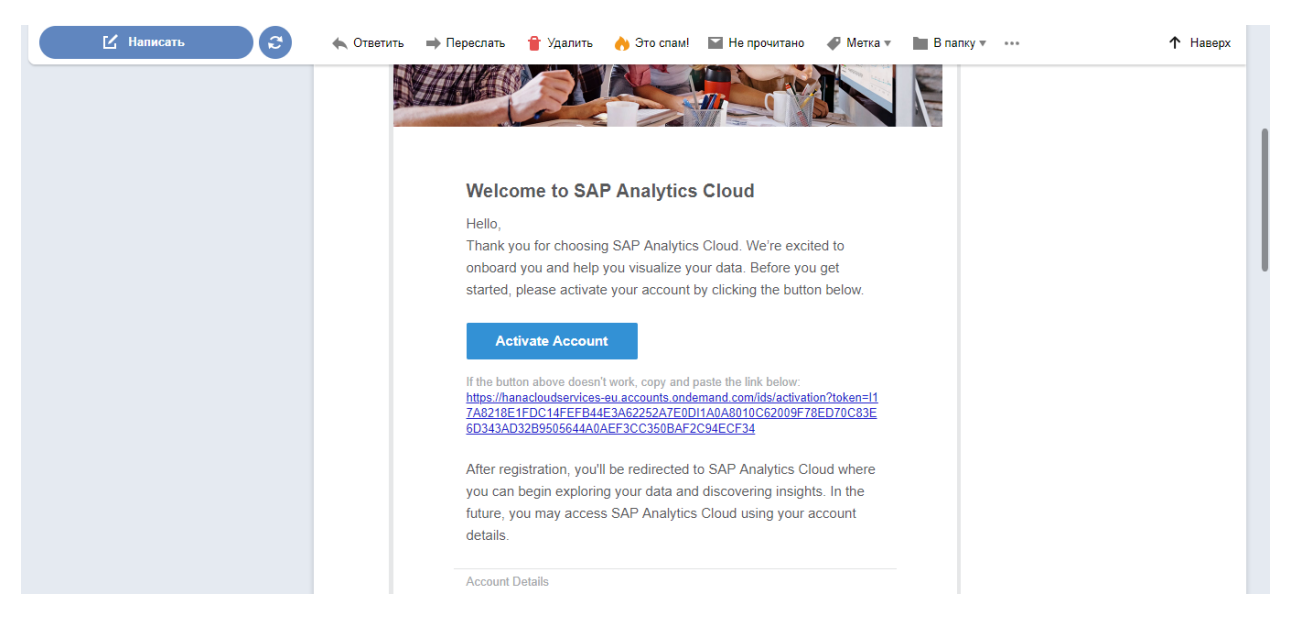

Рисунок 8 – Кнопка активации аккаунта SAP Analytics Cloud в письме

После перехода по ссылке из письма будет предложено указать пароль для доступа к пробному аккаунту (рисунок 9).

| Активируйте уче                                                                                                    | Активируйте учетную запись |  |  |  |  |  |  |  |  |  |  |
|----------------------------------------------------------------------------------------------------|----------------------------|--|--|--|--|--|--|--|--|--|--|
| В SAP Cloud Platform Identity Authentication создана учетная запись для использования в<br>sactrial-saceu10-tle0qbkv9iv1qmpyn79lc4mr. Ниже представлена информация об учетной записи. |                            |  |  |  |  |  |  |  |  |  |  |
| Чтобы начать использовать учетную запись для sactrial-saceu10-tle0qbkv9iv1qmpyn79lc4mr,<br>установите пароль ниже.                                                                    |                            |  |  |  |  |  |  |  |  |  |  |
| Расскажите о себе                                                                                                    |                            |  |  |  |  |  |  |  |  |  |  |
| Имя                                                                                                    | Trial                      |  |  |  |  |  |  |  |  |  |  |
| Фамилия                                                                                                    | User                       |  |  |  |  |  |  |  |  |  |  |
| E-mail                                                                                                    | testmailforsap@yandex.ru   |  |  |  |  |  |  |  |  |  |  |
| Установить пароль                                                                                                    |                            |  |  |  |  |  |  |  |  |  |  |
| Пароль *                                                                                                    |                            |  |  |  |  |  |  |  |  |  |  |
| Введите пароль повторно *                                                                                                    |                            |  |  |  |  |  |  |  |  |  |  |

Рисунок 9 – Активация учетной записи SAP Analytics Cloud

После завершения процедуры активации пробного аккаунта можно войти на сервис, нажав кнопку «Log In» на главной странице (рисунок 10).

Далее будет загружена страница входа в облачный сервис SAP Analytics Cloud. Учитывая, что в методическом пособии описывается регистрация пробной версии сервиса, необходимо выбрать на странице кнопку «30-Day Trial Account» (рисунок 10).

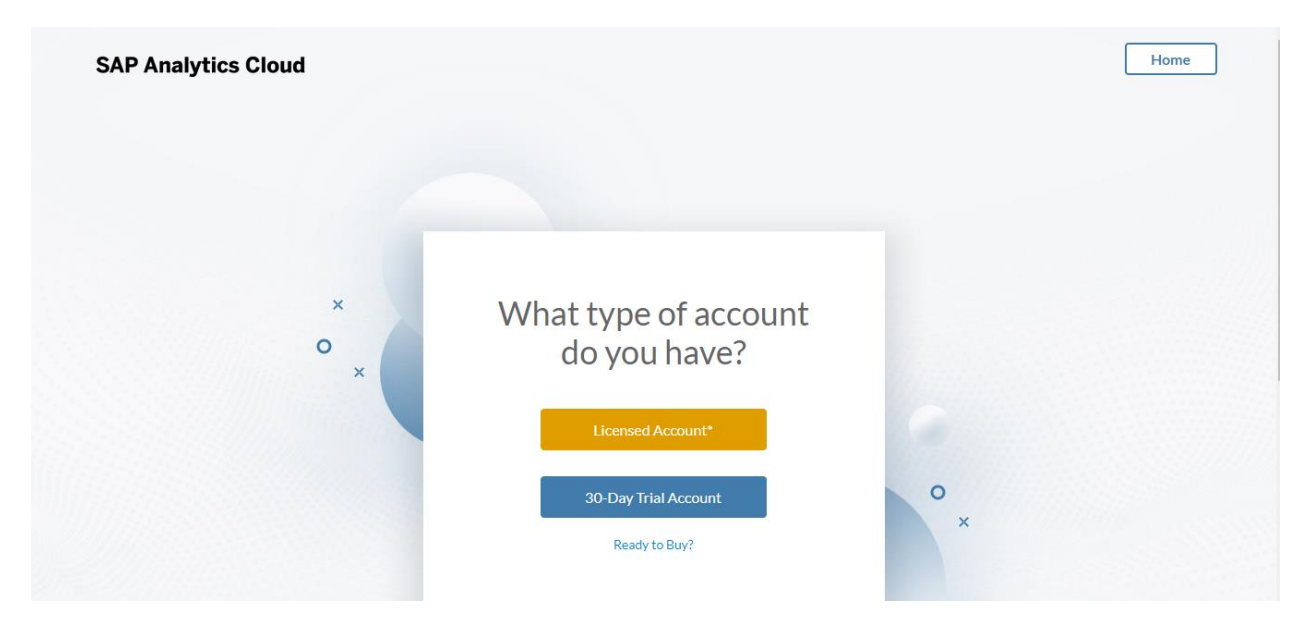

Рисунок 10 – Вход в аккаунт SAP Analytics Cloud

После входа в аккаунт появится вспывающее окно с предожением получть письма от сервиса и всплывающее окно настройки языка (рисунок 11).

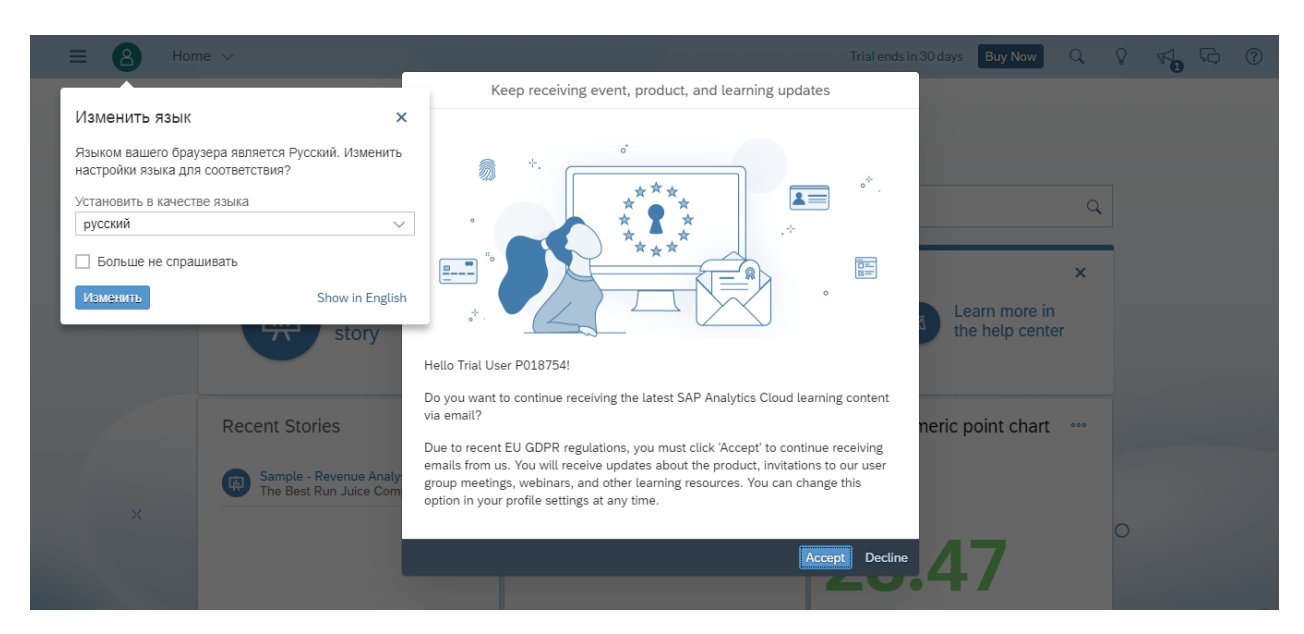

Рисунок 11 – Всплывающие окна, возникающие при первом входе в аккаунт

После этого можно начинать работу, начиная с главного экрана сервиса SAP Analytics Cloud (рисунок 12).

| ≡ 8 | Начальная страница 🗸                                                         | Пробный период зав                                                                                         | ершится через 30 дн. Купить сейчас           | Q | Ø F | 1 6 | ? |
|-----|------------------------------------------------------------------------------|----------------------------------------------------------------------------------------------------|----------------------------------------------|---|-----|-----|---|
|     | Здравствуйте                                                                 | , Trial User P018                                                                                          | 3754!                                        |   |     |     |   |
|     | Задать вопрос                                                                |                                                                                                    |                                              | Q |     |     |   |
|     | Изучить образе журнала                                                       | ец 🕑 Создать счет 🕂 Созд                                                                                   | цать Справочный<br>цал Центр                 | × |     |     |   |
| ×   | Последние журналы<br>Sample - Revenue Analysis<br>The Best Run Juice Company | Последние аналитические п<br>Еще нет последних приложений!<br>Стиройте приложение, чтобы начать<br>список. | Sample numeric point chart<br>Gross margin % | t |     |     |   |
|     |                                                                              |                                                                                                    | 28.47                                        |   | 0   |     |   |

Рисунок 12 – Главный экран сервиса SAP Analytics Cloud

Для начала работы с сервисом SAP Analytics Cloud необходимо создать журнал, нажав на кнопку с соответствующим названием. Более подробное описание с сервисом представлено в следующем разделе.

## ВОЗМОЖНОСТИ АНАЛИЗА ДАННЫХ В SAP ANALYTICS CLOUD

Для демонстрации возможностей анализа данных в SAP Analytic Cloud были взяты статистические данные с сайта https://analizbankov.ru/, интерфейс которого представлен на рисунке 13.

| ••••••••••••••••••••••••••••••••••••••                                                                                                    | тал канковского аналитика                                                                                                    | Инструмент банковского аналитика, клиента<br>банка для анализа финансового состояния и<br>надежности банков                                                                                                    | <b>₽</b> das                                                                  | а <mark>Е</mark> регистрация Ф <u>ГА.Q.</u> |
|----------------------------------------------------------------------------------------------------|----------------------------------------------------------------------------------------------------|----------------------------------------------------------------------------------------------------|-------------------------------------------------------------------------------|---------------------------------------------|
| Банки Рейтинги                                                                                                    | Макроэкономика Метод                                                                                                    | ики/Формулы Форум АРІ                                                                                                    | ٩                                                                             | Поиск банков                                |
|                                                                                                    |                                                                                                    | Составной рейтинг (рэнкинг) банков                                                                                                    |                                                                               |                                             |
|                                                                                                    | <ul> <li>Примеры готовых составных</li> </ul>                                                                                                 | с рейтингов (рэнкингов) банков                                                                                                    |                                                                               |                                             |
| рейтинг банков                                                                                                    |                                                                                                    | Выберите показатели для составления рейтинга:                                                                                                    |                                                                               |                                             |
| (1) Популярные<br>рейтинги банков<br>Антиранкинг Н1<br>Антиранкинг Н2                                                                                                    | Данная форма предназначена,<br>конкретную методику и конкретн<br>присвоенный рейтинг рейтинговь                                               | ил пострения составного рейнога (ринона) бикие в виде седеной таблици с несолькими колонками-посазателии (с колички-съъ эксперта в Ескей). Майт<br>и посазатель, выконий части форм, при необходитости, сугнаните фильтр (условия) для отбора банков по заденным критериям (например, тип лицензии, р<br>к агентств, или условие по выбранному показателю или рейлину). | и показатели можно как с помощью пои<br>азмер банка, принадлежность в какой-л | ска, так и выбрав<br>ибо группе, в.ч.       |
| Антиранконг Н2<br>Антиранконг Н3<br>Экспертная надежность<br>Ранконг Н7<br>Ранконг капитала<br>Ранконг прибыли<br>Ранконг вкладов<br>физлиц<br>Расчетные счета<br>во лиц | Q или Выберите гр<br>Выберите:                                                                                                    | nny norazarenek: • Ha gary: [Teryugan •                                                                                                    |                                                                               |                                             |
| Кредиты юр.лицам<br>Кредиты физ.лицам<br>Ценные бучаги<br>Рэнкинг % вкладов<br>физлиц в пассивах<br>Рэнкинг % тек.средств<br>юрлиц в пассивах                            | <b>Выбранные показатели для пост</b><br>Ничего не выбрано                                                                                     | godanes, mezaares, a paesed                                                                                                    |                                                                               |                                             |
| активах                                                                                                    | Тип лицензии все   ни одно                                                                                                    | <sup>9</sup> Выберите группы, (®к одной ©ко всем) из которых должны принадлежать банки:                                                                                                    |                                                                               |                                             |
| Racce                                                                                                    | 🗹 Банк                                                                                                    | Ни одной группы не выбрано (фильтр не установлен)                                                                                                    |                                                                               |                                             |
| непрофильных                                                                                                    | <ul> <li>Небанковская организация</li> <li>Отозванная лицензия</li> </ul>                                                                     | 1↓ Верхний и нижний фильтр соединяются операцией: <b>®и ©или</b>                                                                                                    |                                                                               |                                             |
| ПИФы в активах<br>Ранкинг % просромки                                                                                                    | <ul> <li>Аннулированная лицензия</li> <li>Реорганизованный банк</li> </ul>                                                                    | Дополнительные условия по выбранным показателям или группам:                                                                                                    |                                                                               |                                             |
| кредитов физлицам<br>Рэнкинг % просрочки<br>кредитов юрлицам<br>Стоимость средств                                                                                        | <ul> <li>Группы банков</li> <li>Размер (по чистым активам)</li> <li>все   ни одно</li> </ul>                                                  | Выбранные условия для построения рэнкинга (≢одно из ⊚асе):<br>Начиго не выбрано                                                                                                    |                                                                               |                                             |
| физ.лиц<br>Доходность ссуд<br>Чистая процентная<br>маржа<br>Безвозмездные<br>подарки банкам<br>Ранкинг по количеству<br>филиалов                                         | Крупнейшие (с 1 по 30<br>неста)     Крупные (с 31 по 100 места)     Средние (с 101 по 200 места)     Небольшие (с 201 места)     диапазон спо | Сортировка по показатело 🛛 🗨 Сумна по возрастанию                                                                                                    |                                                                               |                                             |
| <ul> <li>Все рейтинги<br/>банков</li> <li>ВА Рейтинги от</li> </ul>                                                                                                    | Только избранные банки           Построить ранкинг!                                                                                           |                                                                                                    |                                                                               |                                             |

Рисунок 13 - сайт «Анализ банков»

Были выбраны данные по банкам России за октябрь 2019 года. Данные представляют собой показатели эффективности представленных в выборке банков. Были взяты такие показатели как общее количество активов, капитал, неиспользованная прибыль (убыток), вклады физических лиц и средства на счетах юридических лиц, выраженные в тысячах рублей. Также были включены данные о наименованиях банков, количестве филиалов и городе, в котором расположен главный офис банка. Выборка была упорядочена и выгружена в файл с расширением .csv. Также из-за проблем SAP Analytic Cloud с кириллицей, текстовые данные были переведены на английский язык. Переведенная часть выборки представлена на рисунке 14.

| Nome of the back         Calculation         Columination         Columinati                                                                                                    | ¢   | чайл Главная                                        | Вставка                                                                                                    | Разме   | тка страницы | Формулы       | Данные        | Рецензирование В  | ид Разработч     | ик Надстр | оойки НАГР)   | /ЗОЧНЫЙ ТЕСТ     | Power Pivot                       | Команда 🖓 Ч        | то вы хотите сделать |
|----------------------------------------------------------------------------------------------------|-----|-----------------------------------------------------|----------------------------------------------------------------------------------------------------|---------|--------------|---------------|---------------|-------------------|------------------|-----------|---------------|------------------|-----------------------------------|--------------------|----------------------|
| Accord         Back         Back         Back         Back           Impact Seture         Impact Seture         I                                                                                                    |     | 🐣 🔏 Вырезать                                        |                                                                                                    | Calibri | - 11         | • A A =       | = = *         | - 📴 Перенести тек | ст               | Общи      | й -           |                  |                                   | Обычный            | Нейтральный          |
| Perpenditive Deplant         Perpenditive Deplant         Perpenditive Deplant         Converting           NB         Image         P         C         Name         Converting           NB         Image         Image                                                                                                    | Вст | авить                                               | ть т                                                                                                    | жк      | <u> </u>     | - <u>A</u> -≡ | = = •         | 🚈 🖽 Объединить и  | поместить в цент | pe - 💁 -  | % 000 50 500  | Условное         | ▲<br>Форматировать                | Хороший            | Ввод                 |
| N         N         N         N         N         N         N         N         N         N         N           1         Ame of the bank         head office         Number of brancher         Capital assets         Capital         Numes         Numes                                                                                                    |     | <ul> <li>Форматтіс</li> <li>Буфер обмена</li> </ul> | o oopasuy                                                                                                    |         | Шрифт        |               |               | Выравнивание      |                  |           | Число         | форматирование   | <ul> <li>как таблицу *</li> </ul> | Стили              |                      |
| NB         C         D         E         F         G         H         I           Amme of the bank         head office         Number of branches         Total assets         Capital         Unused profit         Deposits persons         Funds in accounts of legal entities         I           2         ASSULT BANK         Moscow         1         21551211         2167844         3440127         3471134         21652174         3460707         16221343         31675029           4         OVENERS         Kanan         1         11932882         2300702         16221343         693077           6         CAR LOAN         Kazan         1         11932884         2300702         16291244         693012           7         AUTOTORGBANK         Mascow         2         950611         375318         7999         200748         237355           0         AGROPRONCREDIT         Moscow         2         950611         375318         120978         3130859         1313085         1313085         1313085         1313085         1314055         120477         7471983         14         344044         3444444         124444         1204785         3434444         124575         3437464         124575         1457                                                                                                    |     | by web oomena                                       | -                                                                                                    |         | шрифт        | 1.1           |               | Dapabhinbarine    |                  |           | 1000          |                  |                                   | Стили              |                      |
| A         B         C         D         E         F         G         H         H         H           Name of the bank         Nead of the K         Nume of the Jank Servors         Jank Jank Jank Jank Jank Jank Jank Jank                                                                                                    | N   | 8 *                                                 | XV                                                                                                    | $f_X$   |              |               |               |                   |                  |           |               |                  |                                   |                    |                      |
| 1       Namer of the bank       Nonzer of transfer       Total accel accel profit       Deposits persons       Funds in accounts of legal entities         2       ASCUIT MARK       Moscow       1       15182171       21851271       21851271       21851271       21851271       21851271       21851271       21851271       21851271       21851271       21851271       21851271       21851271       21851271       21851271       21851271       21851271       21851271       2185128       200702       1632134       163333       163333       163333       163333       163333       163333       163333       163333       163333       163333       163333       163333       163333       163333       163333       163333       163333       163333       163333       163333       163333       163333       163333       163333       163333       163333       163333       163333       163333       163333       163333       163333       163333       163333       163333       163333       163333       163333       163333       163333       163333       163333       163333       163333       163333       163333       163333       163333       163333       163333       163333       163333       163333       163333       163333                                                                                                    |     |                                                     |                                                                                                    | А       |              |               | в             | с                 | D                | E         | F             | G                |                                   | н                  | I                    |
| 2     ASCUTF BANK     Moscow     11     258.148107     479.894     1092.1943     3167.902     1152771     218       4     VARPASE     Kaan     11     1192.816     293.0162     12412.03     1152.912     1152.912     1152.912     1152.912     1152.912     1152.912     1152.912     1152.912     1152.912     1152.912     1152.912     1152.912     1152.912     1152.912     1152.912     1152.912     1152.912     1152.912     1152.912     1152.912     1152.912     1152.912     1152.912     1152.912     1152.912     1152.912     1152.912     1152.912     1152.912     1152.912     1152.912     1152.912     1152.912     1152.912     1152.912     1152.912     1152.912     1152.912     1152.912     1152.912     1152.912     1152.912     1152.912     1152.912     1152.912     1152.912     1152.912     1152.912     1152.912     1152.912     1152.912     1152.912     1152.912     1152.912     1152.912     1152.912     1152.912     1152.912     1152.912     1152.912     1152.912     1152.912     1152.912     1152.912     1152.912     1152.912     1152.912     1152.912     1152.912     1152.912     1152.912     1152.912     1152.912     1152.912     1152.912     1152.912     11                                                                                                    | 1   | Name of the bank                                    | < Contract of the second second s |         |              | head o        | ffice         | Number of branch  | es Total assets  | Capital   | Unused profit | Deposits persons | Funds in accou                    | nts of legal entit | ies                  |
| 3     Vargers     Maccow     22     15312711     21531271     21549749     3441794     344172     3441794     4118477       5     VCGRADBANK     Naberezhnye Chelny     22     637052     41949011     39130     69907        5     AUTORABBANK     Kazan     1     1970165     514940     139130     647949     4118477       6     CARLOA     Maccow     2     507521     649015     139290     47349     4114447       7     AGROPACOKCREDIT     Maccow     2     1909405     420276     420213     1281746     124424       10     AGROPACOKCREDIT     Maccow     2     5094005     129077     4520     8     22604       11     ASIA-INVESTBANK     Maccow     2     5094005     129077     4520     8     316944       12     ICVESTBANK     Maccow     1     107774     149502     1128755     414602       13     KABAS     Maccow     1     107774     149503     1128755     1130406       14     KABANK     Naberezhnye Chelny     4     2547105     415029     128076       14     KABANK     Naberezhnye Chelny     4     2547015     1303201     1304502 <tr< td=""><td>2</td><td>ABSOLUT BANK</td><td></td><td></td><td></td><td>Mosco</td><td>w</td><td></td><td>1 25814810</td><td>30643138</td><td>4398949</td><td>109213943</td><td></td><td>3167</td><td>5029</td></tr<>                                                                                                    | 2   | ABSOLUT BANK                                        |                                                                                                    |         |              | Mosco         | w             |                   | 1 25814810       | 30643138  | 4398949       | 109213943        |                                   | 3167               | 5029                 |
| 0       VPCRSE       Kaan       11192812       32931162       349911       2930702       160291248         0       VATOGRADBANK       Naberezhnyc/helny       2       267052       283016       4113230       66990       6990         0       CARANC       Moscow       1       170056       31910       59130       66990       6990       6990       6990       6990       6990       6990       6990       699040       519209       677349       313126       699704       699704       699704       699704       699704       699704       699704       699704       699704       699704       699704       699704       699704       699704       699704       699704       699704       699704       699704       699704       699704       699704       699704       699704       699704       699704       699704       699704       699704       699704       699704       699704       699704       699704       699704       699704       699704       699704       699704       699704       699704       699704       699704       699704       699704       699704       699704       699704       699704       699704       699704       699704       699704       699704       699704                                                                                                    | з   | Vanguard                                            |                                                                                                    |         |              | Mosco         | w             |                   | 2 11951271       | 21873449  | 3446172       | 34471904         | l                                 | 4118               | 7476                 |
| 5         AVECGRADBANK         Maberezhnye Chelny         2         63702         2516         4142429         99307           CARLOAN         Kazan         1         1700916         51440         31016         515130         66900           AUTOTORGBANK         Moscow         2         905011         37533         7999         200748         232736         11443           AGORA         Moscow         2         905011         37533         19299         203748         232736         11443           AGARA         Moscow         2         905777         14643         810237         7471768         11310957           AKBARS         Kazan         6         5574277         7810451         4199028         7471768         149912           AKBARS         Kazan         6         25574277         7810451         4199028         74724         38055         149529           AKBARS         Kazan         1         1077747         84957         72724         38055         149529           ACCEPTANCE         Moscow         1         127555         1053301         732390         7324390         732390         7324390         7324390         7324390         7324390         73                                                                                                    | 4   | OBVERSE                                             |                                                                                                    |         |              | Kazan         |               |                   | 1 111928162      | 23301162  | 1499611       | 29309702         | 1                                 | 1629               | 1248                 |
| 6         CAR LOAN         Kazan         1         17005         51.440         31016         359130         66960           7         AUTCOTGGANK         Moscow         2         93016         339131         1281774         124325         7           8         AGROPROMERDIT         Moscow         10         2         655787         1164631         81027         3318869         1318065         1318065           11         ASLANCESCON         Saratow         1         5354085         197372         103775         62637         7471665         1455           12         KISANK         Moscow         2         5954085         197372         103775         62637         7471665         145164           12         KISANK         Moscow         2         2597015         45317         25172         1301408         330364         145225           13         ARBARK         Nacan         1         120575         1033021         362336         145029           14         ARSTEANK         Saratan         1         1217797         1212475         13034021         132336           14         ALXANDOVSKY         S. Petersburg         1         13517317         1515                                                                                                    | 5   | AVTOGRADBANK                                        |                                                                                                    |         |              | Nabere        | ezhnye Chelny | /                 | 2 6370522        | 866022    | 32516         | 4134239          | 1                                 | 693                | 3077                 |
| ALTOTORGBANK         Moscow         1         930631         13929         476349         431940           AGORA         Moscow         2         950611         37518         7999         20078         282774           AGORA         Moscow         2         950611         37518         7999         20078         282774         1144245         1144245         1144245         1144245         1144425         1144425         1144425         1144445         1144445         1144445         1144445         1144445         1144445         1144445         1144445         1144445         1144445         1144445         1144444         1144445         1144444         1144445         1144444         1144445         1144444         1144445         1144444         1144444         1144444         1144444         1144444         1144444         1144444         1144444         1144444         1144444         1144444         1144444         114444         114444         1144444         1144444         1144444         1144444         1144444         1144444         1144444         114444         1144444         1144444         1144444         1144444         1144444         1144444         1144444         1144444         11444444         114444444444                                                                                                    | 6   | CARLOAN                                             |                                                                                                    |         |              | Kazan         |               |                   | 1 1700910        | 514940    | 31016         | 359130           | )                                 | 6                  | 5960                 |
| B         AGROPA         Mascow         2         9501         375318         9799         200748         228735         428735           0         AGROPACMCREDIT         Moscow         1         9099403         242735         1164631         81027         331889         131806         1           10         AGROPACMCREDIT         Moscow         1         5546390         109973         342         8         223604         1           12         ICMISHI BANK         Moscow         2         5546392         1973723         109726         36287         7471963         1           13         AK BARS         Kazan         6         55673279         7810435         419602         1112975         34264         1           14         AKBAR         Naccow         1         129575         100303         136237         136233           15         ACCPUAL         Scretrank         1         129738         160800         1333021         362373         136233           14         ALEXANDOVSY         Stretraburg         1         1815983         2569731         10133021         362374         120208           14         ALEXANDOVSY         Stretraburg         1 <td>7</td> <td>AUTOTORGBANK</td> <td></td> <td></td> <td></td> <td>Mosco</td> <td>w</td> <td></td> <td>1 9340163</td> <td>3499051</td> <td>139290</td> <td>476349</td> <td></td> <td>341</td> <td>9440</td>                                                                                                    | 7   | AUTOTORGBANK                                        |                                                                                                    |         |              | Mosco         | w             |                   | 1 9340163        | 3499051   | 139290        | 476349           |                                   | 341                | 9440                 |
| AKKOPKOMUKREDIT         Moscow         S         240278         440213         1.281749         1.242425           AKROROS         Saratov         2         6657737         1164631         118027         3318869         11318065           II         ASIA-INVEST BANK         Moscow         2         59340855         1039726         36287         7471966           II         ASIA-INVEST BANK         Moscow         2         59340855         111298755         443764883            II         ASIA-INVEST BANK         Moscow         1         129554         4196082         111298755         43764883            II         ASIS         Karan         6         56732797         78104515         4196082         111298755         4376483            II         ASIS         CROPTANCE         Noosobirsk         2         20557         1033021         333056            II         ACCEPTANCE         Noosobirsk         2         2087582         2005507         1033021         362357         36237           II         ALASIANK         Mascow         3         15597317         511595         124801         36238         31379930         612140 <td>8</td> <td>AGORA</td> <td></td> <td></td> <td></td> <td>Mosco</td> <td>w</td> <td></td> <td>2 95061</td> <td>375518</td> <td>7999</td> <td>200748</td> <td></td> <td>28</td> <td>7355</td>                                                                                                    | 8   | AGORA                                               |                                                                                                    |         |              | Mosco         | w             |                   | 2 95061          | 375518    | 7999          | 200748           |                                   | 28                 | 7355                 |
| M         M         Safatov         2         0         0         118401         11102         318.89         113800           A SMA-INVEST BANK         Moscow         2         534639         103972         3632         8         22364         22364         22364         22364         22364         22364         22364         22364         22364         22364         22364         22364         22364         22364         22364         22364         22364         22364         22364         22364         2357         34523         34532         34532         34532         34532         34534         22378         1039728         2109572         7.724         38055         145029         246536         22557         1033021         3625336         2465336         255567         1033021         3625336         2465336         25567         1033021         3625336         2465336         25567         1033021         3625336         2465336         256633         1059731         451155         121860         8527603         11993640         240556         223661         3734941         1200002         24044         2405567         1033021         36344         22364         2417444         240474         241744         2417                                                                                                    | 9   | AGROPROMCRED                                        | IT                                                                                                    |         |              | Mosco         | w             |                   | 5 19099405       | 2402758   | 402133        | 12817746         |                                   | 124                | 2425                 |
| 11       Abs.InVES.IBAINS       MOSCOW       1       394939       1.0973       0.42       0       2.2304         12       AVE ABAN       MOSCOW       2       594030       103972       103972       102975       36227       747193         13       AK BANS       Karan       6       5573279       7104315       4196002       11129875       4376463       1         14       AKIBANK       Nobscow       1       129554       100572       -7274       38055       145029       -         14       AKIBANK       Saransk       1       101774       129530       -08000       743200       78365       -         13       ALSANDROVSKY       Saransk       1       101774       129530       -08000       822903       -199340       -       -       -       -       -       -       -       -       -       -       -       -       -       -       -       -       -       -       -       -       -       -       -       -       -       -       -       -       -       -       -       -       -       -       -       -       -       -       -       -       -                                                                                                    | 10  | AGROROS                                             | 12                                                                                                    |         |              | Sarato        | v             |                   | 2 665778         | 1104031   | 81027         | 3318865          |                                   | 1312               | 8065                 |
| Id         Indust         Moscow         2         3534033         1972/12         1097/20         362/2         1097/20         74/10'3           Id         AK BAS         Kazan         6         5677377         7810613         4150625         3125675         3376643         I           Id         AK BAS         Macro         1         255955         105072         772/4         38055         145075           IS         AKSCPOUJS         Moscow         1         125555         1003702         783665         1           IS         AKSER         Saransk         2         2087282         2400560         255575         1033021         362336         1           IS         ALEXANDROVSKY         St. Petersburg         1         3159737         781055         121860         544271         1200802         1           I         ALTAXKAPTILABANK         Wattsk         1         151270         647713         6124708         13749491         1           I         ALTAXKAPTILABANK         Kazan         1         151270         647713         6126275         137976         1           I         ALTAXKAPTILABANK         Kazan         1         1569556         19                                                                                                    | 11  | ASIA-INVEST BAIN                                    | ĸ                                                                                                    |         |              | Massa         | w             |                   | 1 5340390        | 1070373   | 452           | 6                |                                   | 22                 | 1062                 |
| Jakans         Katani         Gold Surgers         Jakans         Galobian         Galobian <thgalobian< th="">         Galobian         <t< td=""><td>12</td><td>AK BADS</td><td></td><td></td><td></td><td>Kazan</td><td>w</td><td></td><td>2 5954085</td><td>79104515</td><td>1039720</td><td>111209755</td><td></td><td>/4/.</td><td>1903</td></t<></thgalobian<>                                                               | 12  | AK BADS                                             |                                                                                                    |         |              | Kazan         | w             |                   | 2 5954085        | 79104515  | 1039720       | 111209755        |                                   | /4/.               | 1903                 |
| Arkonick         Hoberteninge Unitary         4         L2470150         L22111         L101400         L304400           IA ACROPOLIS         Moscow         1         10717749         1222198         L100303         7432900         783655           IA ACEPONLS         Norvosibirsk         2         2087382         2400550         25557         1033021         3623356         1           IA ACEPTANCE         Norvosibirsk         2         2087382         2405050         25557         1033021         3623356         1           IA ALEXANDROVSKY         S1. Petersburg         1         IS597317         4511595         11218680         5442714         1200002           IA LAXERGIENBANK         Moscow         3         15597317         4511595         11379930         612140           IA LAYKAPITALBANK         Barnaul         1         3731870         614719         65281         1379930         612140           IA LANCE         Moscow         1         50556         95824         222060         314221           IA LANCE         Moscow         1         1313980         616719         61528279         1124601294         65374976           IA LERNANTVE         Moscow         1         163585                                                                                                    | 14  |                                                     |                                                                                                    |         |              | Nabor         | ozhovo Cholov | ,                 | 4 25470150       | /0104515  | 4150082       | 12014409         |                                   | 4370               | +005                 |
| J. KLOPOLIS         MOSCOW         1         LESUS         LOUDUS         1.2213         1.00030         1.2213         1.00030         1.2213         1.00030         1.2213         1.00030         1.2213         1.00030         1.2213         1.00030         1.2213         1.00030         1.2213         1.00030         1.23230         1.23230         1.23230         1.23230         1.23230         1.23230         1.23230         1.23230         1.23230         1.23230         1.23230         1.23230         1.23230         1.23230         1.23230         1.23230         1.23230         1.23230         1.23230         1.23230         1.23230         1.23230         1.23230         1.23230         1.23230         1.23230         1.23230         1.23230         1.23230         1.23230         1.23230         1.23230         1.23230         1.23230         1.23230         1.23230         1.23230         1.23230         1.23230         1.23230         1.23230         1.23230         1.23230         1.23230         1.23230         1.23230         1.23230         1.23230         1.23230         1.23230         1.23230         1.23230         1.23230         1.23230         1.23230         1.23230         1.23230         1.23230         1.232300         1.23230         1.23330 <td>14</td> <td>ACRODOLIS</td> <td></td> <td></td> <td></td> <td>Macon</td> <td>ezhnye cheiny</td> <td>/</td> <td>4 23470130</td> <td>1005673</td> <td>232211</td> <td>15014406</td> <td></td> <td>510</td> <td>5020</td>                                                                                                    | 14  | ACRODOLIS                                           |                                                                                                    |         |              | Macon         | ezhnye cheiny | /                 | 4 23470130       | 1005673   | 232211        | 15014406         |                                   | 510                | 5020                 |
| No.         Sale BARK         Sale BARK         International Sole Bark         International Sole Bark <thinternatinternational bark<="" sole="" th="">         Internatintern</thinternatinternational> | 15  | ACROPOLIS                                           |                                                                                                    |         |              | Forance       | vv<br>le      |                   | 1 1071774        | 1003072   | -7274         | 7422000          |                                   | 70                 | 0025                 |
| IN ACCE         NOVOSIDITAR         IN         IN                                                                                                    | 17  | ASSET BAINK                                         |                                                                                                    |         |              | Neves         | N             |                   | 2 2097299        | 2400560   | -106050       | 10222021         | ,                                 | 263                | 5005                 |
| In ALXANDACISANT         In Petersolung         In Patersolung         In Pa                                                                                                    | 10  | ALEXANDROVSKY                                       |                                                                                                    |         |              | St. Dot       | orchurg       |                   | 1 1051500        | 2400300   | 233307        | 2539603          |                                   | 199                | 5550                 |
| Name         Moscow         S         Lobins         Constant         Constant <thconstant< th="">         Constant         Constant         <thconstant< th="">         Constant         Constant<td>10</td><td>ALEE BANK</td><td></td><td></td><td></td><td>Mosco</td><td>ersburg</td><td></td><td>2 1569721</td><td>/ /511505</td><td>1219690</td><td>5442714</td><td></td><td>135</td><td>1902</td></thconstant<></thconstant<>                                                    | 10  | ALEE BANK                                           |                                                                                                    |         |              | Mosco         | ersburg       |                   | 2 1569721        | / /511505 | 1219690       | 5442714          |                                   | 135                | 1902                 |
| Andrack Michael Mark         Barnaul         1         2.201005         372.021         1.22103         1.0247001         373.021           22         ALTAYNEANK         Barnaul         1         373.870         647713         41285         1.044001         599878         1           23         ALBA ALLIANCE         Moscow         1         504555         199830         -306924         222306         314221         1           24         ALTENNANTVE         Moscow         1         41396         306224         222306         314221         1           24         ALTENNATIVE         Moscow         1         41398         61628279         112400124         653774976         1           24         ALTENNATIVE         Moscow         1         163585         593770         24330         1284294         297601         1           24         ALTENNATIVE         Moscow         1         163585         593773         612902         4291395         29760406           24         ARABANK         Moscow         2         48147168         394774         612902         4291395         27504906           29         ARZAMAS         Arramas         1         1666922         2                                                                                                    | 20  |                                                     | NK                                                                                                    |         |              | Vakute        | vv<br>k       |                   | 1 2901704        | 2702627   | .101505       | 16247091         | •                                 | 274                | 0002                 |
| Li ALATAMPITALBARK         Baindui         1         373370         012443         1373330         012443           21 ALTAMPITALBARK         Baindui         1         013473         012413         01243         012443           23 ALTABARK         Kazan         1         1512240         647713         41285         104625         599878           23 ALBA ALLIANCE         Moscow         1         413986         306228         4.177         93         94400           24 ALTRENATIVE         Moscow         8         3588736064         4521330         6152827         112460129         653774976           25 ALFA BANK         Moscow         1         1163585         59370         24330         416         297601           26 ARERICAN EXPRESS BANK         Moscow         1         1163585         593770         24330         2297504906         2481476           28 ARESBANK         Moscow         2         42814768         3947374         26902         22750490         24257           28 AREXCOVABANK         Moscow         1         166923         348077         96924         102457           31< BALKAURDOBANN                                                                                                    | 20  | ALIVIAZENGIEINBAI                                   |                                                                                                    |         |              | Parpau        | K.            |                   | 1 23017040       | 614710    | -151353       | 10247081         |                                   | 574:               | 2140                 |
| Za         ALA         Linkburk         Mathem         Linkburk         Linkburk <thlinkburk< th=""> <thlinkburk< <="" td=""><td>21</td><td>ALTATRAPITALDA</td><td>INK</td><td></td><td></td><td>Kazan</td><td></td><td></td><td>1 151224</td><td>647712</td><td>41285</td><td>104625</td><td></td><td>50</td><td>2140</td></thlinkburk<></thlinkburk<>                                                            | 21  | ALTATRAPITALDA                                      | INK                                                                                                    |         |              | Kazan         |               |                   | 1 151224         | 647712    | 41285         | 104625           |                                   | 50                 | 2140                 |
| All ALLINICL         Moscow         1         364333         363333         363333         363333         363333         363333         363333         363333         363333         363333         363333         363333         363333         363333         363333         363333         363333         363333         363333         363333         363333         363333         363333         363333         363333         363333         363333         363333         363333         363333         363333         363333         363333         363333         363333         363333         363333         363333         363333         363333         363333         363333         363333         363333         363333         363333         363333         363333         363333         363333         363333         363333         363333         363333         363333         363333         363333         363333         363333         3633333         3633333         3633333         3633333         3633333         3633333         3633333         3633333         3633333         3633333         3633333         3633333         3633333         3633333         3633333         3633333         3633333         36333333         3633333         363333333         363333333         3633                                                                                                    | 22  |                                                     |                                                                                                    |         |              | Macco         |               |                   | 1 50/055         | 1000200   | 206924        | 2222060          |                                   | 21                 | 1221                 |
| Ar ALLAWART         Moscow         8         12,000         12,000         12,000         12,000         12,000         12,000         12,000         12,000         12,000         12,000         12,000         12,000         12,000         12,000         12,000         12,000         12,000         12,000         12,000         12,000         12,000         12,000         12,000         12,000         12,000         12,000         12,000         12,000         12,000         12,000         12,000         12,000         12,000         12,000         12,000         12,000         12,000         12,000         12,000         12,000         12,000         12,000         12,000         12,000         12,000         12,000         12,000         12,000         12,000         12,000         12,000         12,000         12,000         12,000         12,000         12,000         12,000         12,000         12,000         12,000         12,000         12,000         12,000         12,000         12,000         12,000         12,000         12,000         12,000         12,000         12,000         12,000         12,000         12,000         12,000         12,000         12,000         12,000         12,000         12,000         12,000         12,000<                                                                                                    | 23  |                                                     |                                                                                                    |         |              | Mosco         | ~~            |                   | 1 /1209          | 206220    | -300324       | 2223000          |                                   | 31.                | +221                 |
| A MARK         Moscow         1         Stank         Moscory         1         Moscory         1         Moscory         1         Moscory         1         Moscory         1         Moscory         1         Moscory         1         Moscory         1         Moscory         1         Moscory         1         Moscory         1         Moscory         1         Moscory         1         Moscory         24330         4         1         284330         284330         284330         284330         284330         284330         284330         284330         284330         284330         284330         284330         284330         284330         284330         284330         284330         284330         284330         284330         284330         284330         284330         284330         284330         284330         284330         284330         284330         28448         217091         22457         236337         236337         236337         236337         236337         236337         236337         236337         236337         236337         236337         236337         236337         236337         236337         236337         236337         236337         2363333         2443071         236327         236                                                                                                    | 24  | ALFA BANK                                           |                                                                                                    |         |              | Mosco         | w             |                   | 8 358873606/     | 458213304 | 61528279      | 1124601294       |                                   | 65377              | 1976                 |
| Andream         Moscow         1         Losses         120         120         120         120           APABANK         Moscow         1         163555         593770         24330         2284294           28         ARESBANK         Moscow         2         48147168         3947374         612902         4291395         27504906           29         ARZAMAS         Arzamas         1         186929         584092         2876         996924         122457           30         BAIKALINVESTBANK         Moscow         2         1254667         261769         505100         1996022           31         BAIKALCREDORANK         Irkutsk         1         1066923         348077         9842         606703         54412           20         BALAKOVO BANK         Balakovo         1         853295         343438         3448         217091         235205         39052605           30         BANK "SINTP-FETESBURG"         Moscow         5         649979041         77449567         2770425         235180855         39052605           30         BANK SINTP-FETESBURG"         Moscow         1         6648455         1180286         16151         20732         131981      <                                                                                                    | 26  | AMERICAN EXPRE                                      | SS BANK                                                                                                    |         |              | Mosco         | w             |                   | 1 2803319        | 1092403   | 416           | 1124001234       |                                   | 29                 | 7601                 |
| North         North         Loss         Jobs         Loss         Jobs           29         ARESBANK         Moscow         2         48147168         612502         4291395         Z7504906           29         ARZAMAS         Arzamas         1         1869929         584092         28768         996924         122457           30         BALKALINVESTBANK         Moscow         2         12554667         2621769         76476         5053160         1996022           31         BALKALINVESTBANK         Moscow         2         12554667         2621769         76476         5053160         1996022           31         BALKALINVESTBANK         Moscow         1         1066923         348077         9842         606703         544212           32         BALK/SKVO BANK         Balakovo         1         85325         543438         3448         217091         236297           33         BANK "SKS"         Moscow         1         649979041         7749567         2770425         235180855         93052605           4         BANK SKS"         Moscow         1         6469475         1313026         16151         20732         131388         8ANK BERATE         Krasny                                                                                                    | 27  | ΔΡΔΒΔΝΚ                                             |                                                                                                    |         |              | Mosco         | w             |                   | 1 116358         | 593770    | 24330         |                  |                                   | 28                 | 1294                 |
| Arzamas         1         166923         584092         28768         969524         122457           2         ARZAMAS         1         166923         584092         28768         969524         122457           30         BALKALINVESTBANK         Moscow         2         12354667         2621769         76476         5053160         1996022           31         BALKALONVESTBANK         Moscow         2         12354667         2621769         76476         5053160         1996022           32         BALKALONVO BANK         Irkutsk         1         1066923         34807         9842         606703         54412         2           33         BALK SOVO BANK         Balakovo         1         853255         343438         3448         217091         236297           34         BANK "SKINT-PETERSBURG"         Moscow         5         649979041         77449567         2770425         235180855         93052605           34         BANK "SK"         Moscow         1         636065         1303302         5020         131981         142499         33762         16151         20400         142499         33762         1615         20400         161202         142499         33                                                                                                    | 28  | ARESBANK                                            |                                                                                                    |         |              | Mosco         | w             |                   | 2 4814716        | 3947374   | 612902        | 4291395          |                                   | 2750               | 1906                 |
| 30         BAIKALINVESTBANK         Moscow         2         12954667         2621767         5053160         1996022           31         BAIKALCREDOBANK         Irkutsk         1         1066923         348077         9842         606703         54412           32         BALACOVO BANK         Balakovo         1         853295         343438         3448         217091         233605           32         BALNK "SKINT-PETERSBURG"         Moscow         5         649979041         77449567         2770425         235180855         93052605           34         BANK "SKS"         Moscow         5         649479041         77449567         2770425         235180855         93052605           34         BANK "SKS"         Moscow         5         649475041         7744957         2770425         235180855         93052605           34         BANK "SKS"         Moscow         1         664455         1100286         16151         20732         131981           35         BANK BERATE         Kraarn 0         1         333605         333302         5020         20400           7         HOUSING FINANCE BANK         Moscow         1         11055237         2217541         737888                                                                                                    | 29  | ARZAMAS                                             |                                                                                                    |         |              | Arzama        | as            |                   | 1 1869929        | 584092    | 28768         | 996924           |                                   | 12                 | 2457                 |
| 31         BAIKALCREDOBANK         Irkutsk         1         1066923         348077         9842         606703         54412           32         BALAKOVO BANK         Balakovo         1         853295         343438         3448         217091         236297           33         BANK "SAINT-PETERSBURG"         Moscow         5         649797041         7744957         2770425         235180855         93052605         33302         3448         3448         3448         3448         3448         3448         3448         3448         3448         3448         3448         3448         3448         3448         3448         3448         3448         3448         3448         3448         3448         3448         3448         3448         3448         3448         3448         3448         3448         3448         3448         34848         3448         34848         3448         34848         34848         34848         34848         34848         34848         34848         34848         34848         34848         34848         34848         34848         34848         34848         34848         34848         34848         34848         34848         348488         34848         34848         <                                                                                                    | 30  | BAIKALINVESTBAI                                     | NK                                                                                                    |         |              | Mosco         | w             |                   | 2 1295466        | 2621769   | 76476         | 5053160          | )                                 | 199                | 5022                 |
| 22         BALAKOVO BANK         Balakovo         1         853295         343438         3448         217091         236297           33         BANK "SAINT-PETERSBURG"         Moscow         5         649979041         77449567         2770425         235180855         93052605           34         BANK "SKS"         Moscow         1         6649979041         77449567         2770425         235180855         93052605           35         BANK "SKS"         Moscow         1         664955         133026         16151         20732         13198           36         BANK BERATE         Krasny Bor         1         424990         337962         1615         20400         161202           37         HOUSING FINANCE BANK         Moscow         1         11055237         221741         737888         7467610         161202           38         BANK ZENTF         Moscow         6         229475065         34382925         36610670         28682817           38         BANK ZENTSOCHI         5545633         1128819         131632         2342771         1653265                                                                                                    | 31  | BAIKALCREDOBAL                                      | NK                                                                                                    |         |              | Irkutsk       |               |                   | 1 106692         | 348077    | 9842          | 606703           |                                   | 54                 | 4412                 |
| 33         BANK "SAINT-PETERSBURG"         Moscow         5         649979041         77449567         22770425         235180855         93052605           4         BANK "SKS"         Moscow         1         6649455         1130286         16151         20732         131981           5         BANK SKS"         Moscow         1         634685         333302         -5020         -           6         BANK BERATE         Krasny Bor         1         336665         333302         10151         20400           7         HOUSING FINANCE BANK         Moscow         1         11055237         2217541         737888         7467610         161202           38         BANK ZENTH         Moscow         6         22947505         34382925         3609708         78616670         28682817           38         BANK ZENTSOCHI         Sochi         1         5545633         1128819         131662         242471         1655265                                                                                                    | 32  | BALAKOVO BANK                                       |                                                                                                    |         |              | Balako        | vo            |                   | 1 85329          | 343438    | 3448          | 217091           |                                   | 23                 | 5297                 |
| 34         BANK "SKS"         Moscow         1         6648455         1130286         16151         20732         131981           35         BANK 131         Kazan         1         336065         333302         -5020         -         -           36         BANK BERATE         Krasny Bor         1         424990         337962         16151         20400           37         HOUSING FINANCE BANK         Moscow         1         11055237         221751         737888         7467610         161202           38         BANK ZENITH         Moscow         6         229475055         34032925         3609708         78616670         28682817           39         BANK ZENIT SOCHI         Sochi         1         5545633         1128819         1313632         2342771         1635265                                                                                                    | 33  | BANK "SAINT-PET                                     | "ERSBURG"                                                                                                    |         |              | Mosco         | w             |                   | 5 64997904       | 77449567  | 2770425       | 235180855        |                                   | 9305               | 2605                 |
| 35         BANK 131         Kazan         1         336065         333302         -5020           36         BANK BERATE         Krasny Bor         1         424990         337962         1615         20400           37         HOUSING FINANCE BANK         Moscow         1         11055237         2217541         737888         7467610         161202           38         BANK ZENITH         Moscow         6         229475055         34382925         3650708         78616670         22682817           9         BANK ZENITSOCHI         Sochi         1         5545633         1128819         131632         2342771         1655265                                                                                                    | 34  | BANK "SKS"                                          |                                                                                                    |         |              | Mosco         | w             |                   | 1 6648455        | 1130286   | 16151         | 20732            |                                   | 13                 | 1981                 |
| 36         BANK BERATE         Krasny Bor         1         424990         337962         1615         20400           37         HOUSING FINANCE BANK         Moscow         1         11055237         2217541         737888         7467610         161202           38         BANK ZENITH         Moscow         6         22947505         34382925         3609708         78616670         28682817           9         BANK ZENITSOCHI         5545633         1128819         131632         2342771         1652655                                                                                                    | 35  | BANK 131                                            |                                                                                                    |         |              | Kazan         |               |                   | 1 336065         | 333302    | -5020         |                  |                                   |                    |                      |
| 37         HOUSING FINANCE BANK         Moscow         1         11055237         2217541         737888         7467610         161202           38         BANK ZENITH         Moscow         6         229475065         34382925         3609708         78616670         28682817           39         BANK ZENIT SOCHI         Sochi         1         5545633         1128819         131632         2342771         1635265                                                                                                    | 36  | BANK BERATE                                         |                                                                                                    |         |              | Krasny        | Bor           |                   | 1 424990         | 337962    | 1615          |                  |                                   | 20                 | 0400                 |
| 38         BANK ZENITH         Moscow         6         229475065         34382925         3609708         78616670         28682817           39         BANK ZENIT SOCHI         Sochi         1         5545633         1128819         131632         2342771         1635265                                                                                                    | 37  | HOUSING FINANC                                      | E BANK                                                                                                    |         |              | Mosco         | w             |                   | 1 1105523        | 2217541   | 737888        | 7467610          |                                   | 16                 | 1202                 |
| 39 BANK ZENIT SOCHI Sochi 1 5545633 1128819 131632 2342771 1635265                                                                                                    | 38  | BANK ZENITH                                         |                                                                                                    |         |              | Mosco         | w             |                   | 6 229475065      | 34382925  | 3609708       | 78616670         | 1                                 | 28683              | 2817                 |
|                                                                                                    | 39  | BANK ZENIT SOCH                                     | 41                                                                                                    |         |              | Sochi         |               |                   | 1 5545633        | 1128819   | 131632        | 2342771          |                                   | 163                | 5265                 |

Рисунок 14 – Переведенная на английский язык выборка

Далее для работы с SAP Analytic Cloud необходимо загрузить данные с помощью кнопки «Доступ и просмотр данных» на начальной странице сервиса (Рисунок 15).

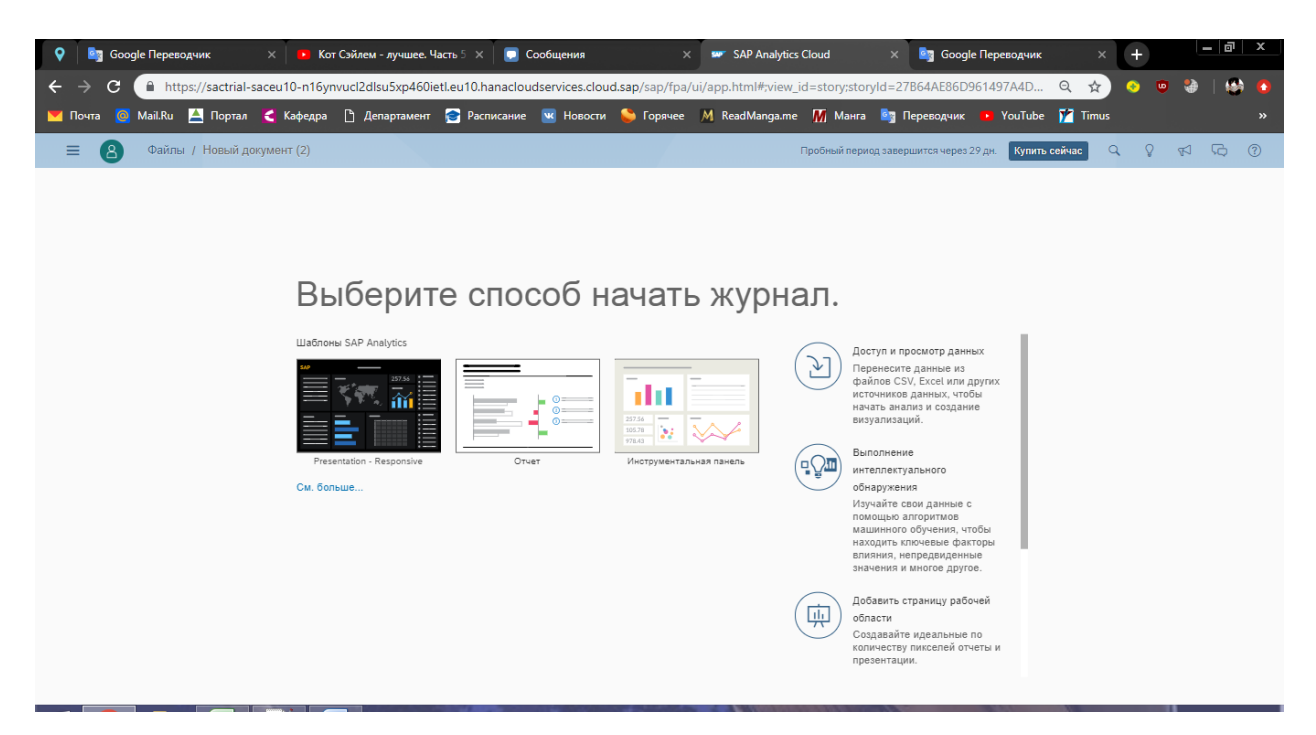

Рисунок 15 – Начальная страница сервиса

В качестве способа добавления данных в данном случае используется кнопка «Загрузка данных из файла» (рисунок 16)

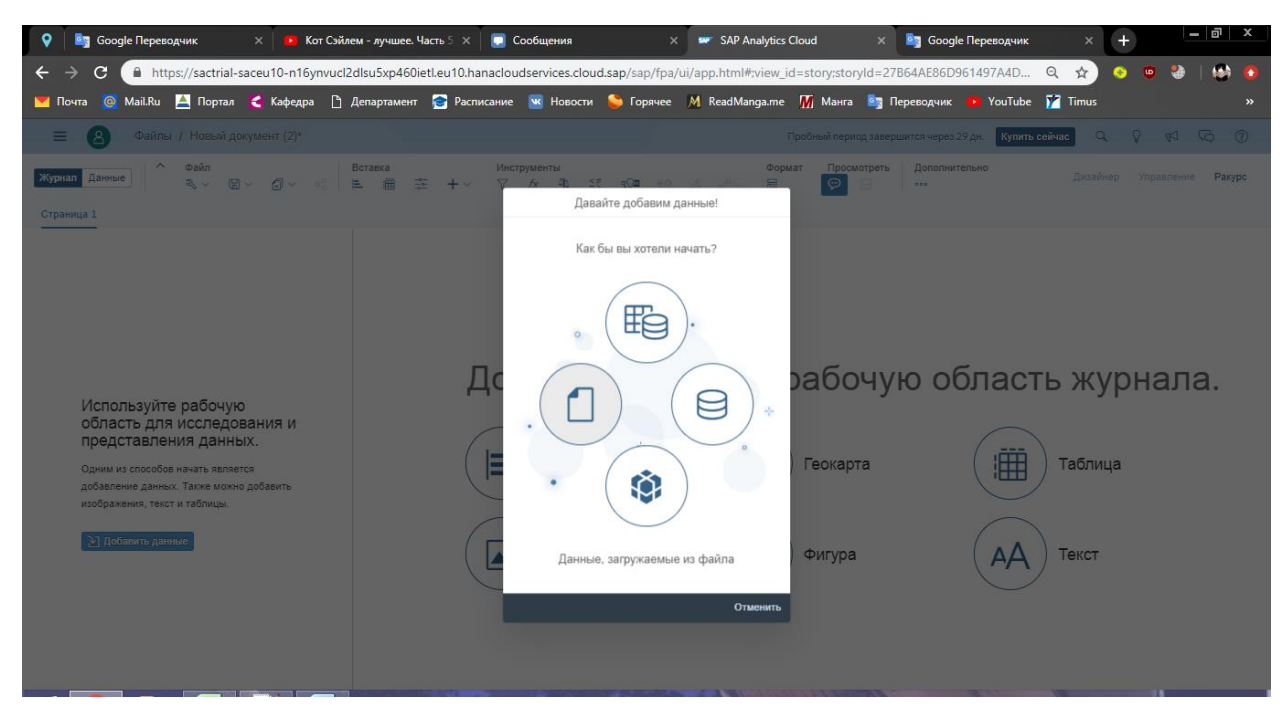

Рисунок 16 – Выбор способа загрузки данных

В примере использовался файл с расширением .csv с разделителем «точка с запятой», его необходимо указать при выгрузке данных (рисунок 17).

| 💡 🛛 🔤 Google Переводчик 🛛 🗙 🚺 Кот С                                                                                                    | эйлем - лучшее. Часть 5 🗙 📃 🌅 Сообщения                                                                                                    | 🗙 📟 SAP Analytics Cloud 🛛 🗙 🔤                                                                                | Бооде Переводчик × + 🔤 🛛 🗴                                                                   |
|----------------------------------------------------------------------------------------------------|----------------------------------------------------------------------------------------------------|----------------------------------------------------------------------------------------------------|----------------------------------------------------------------------------------------------|
| <ul> <li>← → С</li> <li>https://sactrial-saceu10-n16ynv</li> <li>Мочта</li> <li>Май.Ru</li> <li>Портал</li> <li>Кафедра</li> </ul>             | ucl2dlsu5xp460ietl.eu10.hanacloudservices.cloud.sap/sap<br>🗅 Департамент 😭 Расписание 🕱 Новости 🛸 Горя                                            | /fpa/ui/app.html#;view_id=story;storyId=27B64At<br>ячее <u>М</u> ReadManga.me <mark>М</mark> Манга 🛐 Перево, | 86D961497A4D Q 😭 🧿 🥶 🍓   🤮 🏠<br>ччик 🕨 YouTube 🎢 Timus — — — — — — — — — — — — — — — — — — — |
| 😑 🔕 Файлы / Новый документ (2)*                                                                                                    |                                                                                                    |                                                                                                    | ерез 29 дн. <b>Кулить сейчас 🔍 🖓 📢 🔂 🕜</b>                                                   |
| <mark>Журнал Данныс</mark>   ^ Файл                                                                                                    | Вставка Инструменты<br>■ ∰ ∰ + -> ▽ /× № 55 ጭ                                                                                                    | Формат Просмотреть До<br>ВО 🖉 9 <sup>0</sup> - 🗟 👂 🗄 ····                                                    | синительно Дизайкор Управлению Ракуре                                                        |
| Используйте рабочую<br>область для исследования и<br>представления данных.<br>Одими из способов инать является<br>дображения, текст и таблицы. | Импортировать д<br>Выбрать всхорный файп () Аннои<br>() Использовать перего строку в качест<br>Разделитеть СSV<br>Точка самптой ()<br>Изображение | анные из файла<br>ас баллов (за Х<br>те в заполовкое стопбцов<br>Импорт Отменить<br>Об Фигура                | область журнала.                                                                             |

Рисунок 17 – Импорт данных из файла

Результатом импорта данных будет таблица во вкладке «Данные» сервиса SAP Analytic Cloud (Рисунок 18).

| •       | Google Пе        | реводчик           | 🗙 🚺 Кот С     | Сэйлем - лучшее. Ч | асть 5 🗙 🛛 🗔 С   | Сообщения       | ×                 | SAP Analytics   | Cloud      | ×          | i 🤤 G     | Google Пер   | еводчик           | ×            | +           | Į       | - 8         | x        |
|---------|------------------|--------------------|---------------|--------------------|------------------|-----------------|-------------------|-----------------|------------|------------|-----------|--------------|-------------------|--------------|-------------|---------|-------------|----------|
| ←       | → C 🔒            | https://sactrial-s | aceu10-n16ynv | ucl2dlsu5xp460ie   | tl.eu10.hanaclou | dservices.cloud | .sap/sap/fpa/ui/a | app.html#;view_ | id=story;s | storyId=2  | 27B64AE   | 86D9614      | 97A4D             | Q 🕁          | 📀 🕻         | •       | 4           | •        |
|         | Почта 🧿 Mail.I   | Ru 🔺 Портал        | 🧲 Кафедра     | 🗅 Департамент      | 🞅 Расписание     | и Новости       | 😂 Горячее 👂       | ReadManga.me    | M Mar      | нга 🔄      | Перевод   | чик 😐        | YouTube           | Y Timus      |             |         |             |          |
|         |                  |                    |               |                    | _                | _               |                   |                 |            |            |           |              |                   | _            |             |         |             |          |
| -       | = <b>8</b> @a    | йлы / Новый до     | кумент (2)*   |                    |                  |                 |                   |                 | Пробный п  | ериод зав  | ершится ч | ерез 29 дн.  | Купить            | сейчас       | a v         | R       | ι¢          | (?)      |
| Жу      | нал Данные       | ^ Файл             |               | Режим              | Данные           | 0               | Просмотреть       | Операции        |            |            |           |              |                   | Сведен       | ия Жур      | нал пре | образов     | аний     |
|         |                  | 4 V (E)            | V D C I       |                    | 184 × 10         | {}~ 4           | © v l↓ v          | 40 M V          | /x         | <b>1</b> 7 |           |              |                   |              |             |         |             |          |
| Рэнк    | инг банков 🗸     |                    |               |                    |                  |                 |                   |                 |            |            |           |              |                   |              |             |         |             |          |
| æ       | Создать првобр   | азование           |               |                    |                  |                 |                   |                 |            |            | ×         | \$ F         | энкинг бан        | KOB.CSV      |             |         |             |          |
| <b></b> | 💠 Name of t      | 💠 head office      | Number o      | 📰 Total assets     | 😅 Capital        | Inused p        | 📰 Deposits        | 😅 Funds in      |            |            |           |              |                   |              |             |         |             |          |
| 2       | ABSOLUT BANK     | Moscow             | 1             | 258148107          | 30643138         | 4398949         | 109213943         | 31675029        |            |            | - 8       | Строк<br>414 | и (               | Стопбцы<br>3 | Измере<br>3 | ния     | Показа<br>5 | тели     |
| 3       | Vanguard         | Moscow             | 2             | 119512711          | 21873449         | 3446172         | 34471904          | 41187476        |            |            |           |              |                   |              |             |         |             |          |
| 4       | OBVERSE          | Kazan              | 1             | 111928162          | 23301162         | 1499611         | 29309702          | 16291248        |            |            |           | <u> </u>     | ребова            | ания к м.    |             |         |             |          |
| 5       | AVTOGRADBANK     | Naberezhnye Chel   | 2             | 6370522            | 866022           | 32516           | 4134239           | 693077          |            |            |           | ~ I          | 1нформ            | ация мо      | одели       |         |             |          |
| 6       | CAR LOAN         | Kazan              | 1             | 1700916            | 514940           | 31016           | 359130            | 66960           |            |            |           |              |                   |              |             |         |             |          |
| 7       | AUTOTORGBANK     | Moscow             | 1             | 9340163            | 3499051          | 139290          | 476349            | 3419440         |            |            |           | Рэнки        | е<br>нг банков.с: |              |             |         |             |          |
| 8       | AGORA            | Moscow             | 2             | 950611             | 375518           | 7999            | 200748            | 287355          |            |            |           | Имя          |                   |              |             |         |             |          |
| 9       | AGROPROMCRED     | Moscow             | 5             | 19099405           | 2402758          | 402133          | 12817746          | 1242425         |            |            |           | Рэнк         | инг банков.       | csv          |             |         |             |          |
| 10      | AGROROS          | Saratov            | 2             | 6657787            | 1164631          | 81027           | 3318869           | 1318065         |            |            |           | Описа        | ние               |              |             |         |             |          |
| 11      | ASIA-INVEST BANI | Moscow             | 1             | 5346390            | 1209973          | 452             | 8                 | 223604          |            |            |           | Рэнк         | инг банков.       |              |             |         |             |          |
| 12      | ICYBISHI BANK    | Moscow             | 2             | 59540855           | 19732732         | 1039726         | 36287             | 7471963         |            |            |           |              |                   |              |             |         |             |          |
| 13      | AK BARS          | Kazan              | 6             | 556732797          | 78104515         | 4196082         | 111298755         | 43764683        |            |            |           | ~ (          | Опции м           | иодели       |             |         |             |          |
| 14      | AKIBANK          | Naberezhnye Chel   | 4             | 25470150           | 4945371          | 252211          | 13014408          | 3169444         |            |            |           |              | CTORNTL R C       | พกามด ตนดผัห | и илентиф   | watono  | 2 21 2000   | wo "#" ( |
| 15      | ACROPOLIS        | Moscow             | 1             | 1295545            | 1005672          | -7274           | 38055             | 145029          |            |            |           |              |                   | устыс ячень  | и идентиф   | maropo  | - Sma4ch    | ne=# [   |
| 16      | ASSET BANK       | Saransk            | 1             | 10717749           | 1292198          | -108030         | 7432900           | 783665          |            |            |           |              |                   |              |             |         |             |          |
| 17      | ACCEPTANCE       | Novosibirsk        | 2             | 20872882           | 2400560          | 295567          | 10333021          | 3623536         |            |            |           |              |                   |              |             |         |             |          |
| 18      | ALEXANDROVSKY    | St. Petersburg     | 1             | 18515983           | 2085330          | -80060          | 8529603           | 1993640         |            |            |           |              |                   |              |             |         |             |          |

Рисунок 18 – Таблица во вкладке «Данные»

Большая часть данных после импорта имеет тип «Общее». Для возможности анализа данных необходимо изменить тип столбцов, содержащих числовые данные, на «Показатель», дополнительно выбрав «Масштаб» данных (тысячи, миллионы, проценты и т.д.). Меню редактирования столбцов показано на рисунке 19.

| •    | 📴 Google Пе      | реводчик          | 🗙 🖪 Кот С      | Сэйлем - лучшее. Ч | lасть 5 🗙 🛛 🗔        | Сообщения        | ×                                     | SAP Analytic   | ics Cloud 🛛 🔤 Google Переводчик 👋 🕂 🗕 🗊 🗙                   |
|------|------------------|-------------------|----------------|--------------------|----------------------|------------------|---------------------------------------|----------------|-------------------------------------------------------------|
| ←    | → C 🔒            | https://sactrial- | saceu10-n16ynv | ucl2dlsu5xp460i    | etl.eu10.hanaclo     | udservices.cloud | .sap/sap/fpa/ui/                      | app.html#;view | w_id=story;storyId=27B64AE86D961497A4D 🔍 🛧 📀 👳 🤚 🛛 🥵 🧯      |
|      | Почта 🙍 Mail.I   | Ru 볼 Портал       | 🧲 Кафедра      | 🗅 Департамент      | 膏 Расписание         | 🚾 Новости        | 😂 Горячее 🛛                           | M ReadManga.me | пе 🌃 Манга 🄤 Переводчик 📭 YouTube 🎦 Timus 🛛 »               |
| =    | ≡ <b>8</b> Φa    | йлы / Новыйдо     | окумент (2)*   |                    |                      |                  |                                       |                | Пробный период завершится через 29 дн. 🛛 🖍 сейчас 🔍 🖓 📢 🔂 🕜 |
| Жур  | нал Данные       | ^ Файл            |                | Режим              | Данные<br>Ф. Э.Т. Г. | 。<br>ハッ 匝        | Просмотреть                           | Операции       | 🖕 🌾 🖃 Сведения Журнал преобразований                        |
| Ранк | инг банков 🗸     | ~ u               | . 7 6          |                    | 94+ <u> </u>         |                  | i i i i i i i i i i i i i i i i i i i | 90 M           |                                                             |
| æ    | Создать преобр   | взование          |                |                    |                      |                  |                                       |                | X 🛞 🏧 Number of branches                                    |
| A    | 🐵 Name of t      | 🚸 head office     | 😅 Number o     | 😅 Total assets     | 😅 Capital            | 😅 Unused p       | I Deposits                            | 🕱 Funds in     |                                                             |
| 2    | ABSOLUT BANK     | Moscow            | 1              | <u></u> , → 107    | 30643138             | 4398949          | 109213943                             | 31675029       | Строки Тип данных<br>414 Чиспо                              |
| 3    | Vanguard         | Moscow            | 2              | ···· ~ 711         | 21873449             | 3446172          | 34471904                              | 41187476       |                                                             |
| 4    | OBVERSE          | Kazan             | 1              | 111928162          | 23301162             | 1499611          | 29309702                              | 16291248       | <ul> <li>Моделирование</li> </ul>                           |
| 5    | AVTOGRADBANK     | Naberezhnye Chel  | 2              | 6370522            | 866022               | 32516            | 4134239                               | 693077         | Тип                                                         |
| 6    | CAR LOAN         | Kazan             | 1              | 1700916            | 514940               | 31016            | 359130                                | 66960          | 🖙 Показатель                                                |
| 7    | AUTOTORGBANK     | Moscow            | 1              | 9340163            | 3499051              | 139290           | 476349                                | 3419440        | 🚟 Показатель                                                |
| 8    | AGORA            | Moscow            | 2              | 950611             | 375518               | 7999             | 200748                                | 287355         | Измерения:                                                  |
| 9    | AGROPROMCRED     | Moscow            | 5              | 19099405           | 2402758              | 402133           | 12817746                              | 1242425        |                                                             |
| 10   | AGROROS          | Saratov           | 2              | 6657787            | 1164631              | 81027            | 3318869                               | 1318065        | 🖽 Дата                                                      |
| 11   | ASIA-INVEST BANI | Moscow            | 1              | 5346390            | 1209973              | 452              | 8                                     | 223604         | О Метка времени                                             |
| 12   | ICYBISHI BANK    | Moscow            | 2              | 59540855           | 19732732             | 1039726          | 36287                                 | 7471963        | Десятичные разряды                                          |
| 13   | AK BARS          | Kazan             | 6              | 556732797          | 78104515             | 4196082          | 111298755                             | 43764683       | Ничего не указано 🗸 🗸                                       |
| 14   | AKIBANK          | Naberezhnye Chel  | 4              | 25470150           | 4945371              | 252211           | 13014408                              | 3169444        |                                                             |
| 15   | ACROPOLIS        | Moscow            | 1              | 1295545            | 1005672              | -7274            | 38055                                 | 145029         | <ul> <li>Качество данных</li> </ul>                         |
| 16   | ASSET BANK       | Saransk           | 1              | 10717749           | 1292198              | -108030          | 7432900                               | 783665         |                                                             |
| 17   | ACCEPTANCE       | Novosibirsk       | 2              | 20872882           | 2400560              | 295567           | 10333021                              | 3623536        | Проблемы с качеством данных не выявлены.                    |
| 18   | ALEXANDROVSKY    | St. Petersburg    | 1              | 18515983           | 2085330              | -80060           | 8529603                               | 1993640        |                                                             |
|      |                  |                   |                |                    |                      |                  |                                       | A MANAGAR      |                                                             |

Рисунок 19 – Меню редактирования столбцов таблицы

Изначально в таблицу данных были добавлены сведения о городах, где расположены главные офисы банков, включенных в выборку. С помощью иерархии можно объединить банки, головные офисы которых расположены в одном городе, для этого необходимо открыть окно построения иерархии (рисунок 20), дать иерархии название и выбрать столбцы из таблицы, на основании которых будет построена иерархия (рисунок 21).

| •      | 🔄 Google Пе      | реводчик          | 🗙 📄 Кот С      | Сэйлем - лучшее | . Часть 5 🗙 📔 💽    | Сообще   | ния                | ×               | SAP Analytics      | Cloud          | ×         | Google 🛛 | ереводчик | ×        | +     | Į         | - 0      | x        |
|--------|------------------|-------------------|----------------|-----------------|--------------------|----------|--------------------|-----------------|--------------------|----------------|-----------|----------|-----------|----------|-------|-----------|----------|----------|
| ←      | → C 🔒            | https://sactrial- | saceu10-n16ynv | ucl2dlsu5xp46   | Dietl.eu10.hanaclo | udservi  | ces.cloud          | .sap/sap/fpa/u  | i/app.html#;view_i | d=story;story  | /ld=27B64 | AE86D961 | 497A4D    | Q 🕁      | )     |           | 🚳        |          |
| •      | Почта 🙆 Mail.I   | Ru 볼 Портал       | 🧲 Кафедра      | 🗅 Департамен    | т 🎅 Расписани      | • 💌      | Новости            | 😂 Горячее       | M ReadManga.me     | <u>М</u> Манга | 📴 Пере    | водчик 🚺 | YouTube   | 🎽 Timu   |       |           |          |          |
|        | = <b>8</b> Фа    |                   |                |                 |                    |          |                    |                 |                    |                |           |          | н. Купита | ь сейчас |       |           |          |          |
| Жур    | нал Данные       | ^ Файл<br>⊰,∨ ⊟   | v <b>5</b> ∂   | Режим           | Данные             | a ()     |                    | Просмотреть     | Олерации           |                |           |          |           | Сведе    | ния Ж | урнал пре | образова | ний      |
| Dours  |                  |                   |                |                 |                    |          | Пос                | троитель иерар  | рхий               |                |           |          |           |          |       |           |          |          |
| P 3hks |                  |                   |                |                 | + 🗇                | <u>ت</u> | Beeðun             | пе имя иерархии |                    |                |           |          |           |          | _     | _         | _        |          |
| 48     |                  | asoeanue          |                | Бе:             | з имени            |          |                    |                 |                    |                |           | * ©      |           |          |       |           |          |          |
| ÷      | Name of t        | - head office     | S Number o     | lotal as        |                    |          |                    |                 |                    |                | - 1       | Стр      |           |          |       |           |          |          |
| 2      | ABSOLUT BANK     | Moscow            | 1              | 25814810        |                    |          |                    |                 |                    |                |           | 414      |           |          |       |           |          |          |
| 3      |                  | Kazan             | 1              | 111020161       |                    |          |                    |                 |                    |                | - 1       | ~        | Моделі    | ирование |       |           |          |          |
| 4      | AVTOGRADRANK     | Nabarathova Chal  | 1              | 6270522         |                    |          |                    |                 |                    |                |           |          |           |          |       |           |          |          |
| 6      | CARLOAN          | Kazan             | 1              | 1700916         |                    |          |                    |                 |                    |                |           |          |           |          |       |           |          |          |
| 7      | AUTOTORGBANK     | Moscow            | 1              | 9340163         |                    |          |                    |                 |                    |                | - 1       | Фор      |           |          |       |           |          |          |
| 8      | AGORA            | Moscow            | 2              | 950611          |                    |          |                    |                 |                    |                | - 1       | 1,5      |           |          |       |           |          |          |
| 9      | AGROPROMCRED     | Moscow            | 5              | 19099405        |                    |          |                    |                 |                    |                |           | Мет      |           |          |       |           |          |          |
| 10     | AGROROS          | Saratov           | 2              | 6657787         |                    |          |                    |                 |                    |                |           | Be       |           |          |       |           |          |          |
| 11     | ASIA-INVEST BANI | Moscow            | 1              | 5346390         |                    |          |                    |                 |                    |                |           | Mac      |           |          |       |           |          |          |
| 12     | ICYBISHI BANK    | Moscow            | 2              | 59540855        |                    |          |                    |                 |                    |                | _         | Пи       |           |          |       |           |          | <u> </u> |
| 13     | AK BARS          | Kazan             | 6              | 55673279        |                    |          | + B                | ыорать столоец  |                    |                | ~         | Ни       |           |          |       |           |          |          |
| 14     | AKIBANK          | Naberezhnye Chel  | 4              | 25470150        |                    |          | 🗌 Сген             | ерируйте 100%   | уникальный нижний  | уровень        | i.        |          |           |          |       |           |          |          |
| 15     | ACROPOLIS        | Moscow            | 1              | 1295545         |                    |          | иера               | рхии.           |                    |                | _         | - v      | Качест    | во даннь |       |           |          |          |
| 16     | ASSET BANK       | Saransk           | 1              | 10717749        |                    |          |                    |                 |                    | OK O           | тменить   |          |           |          |       |           |          |          |
| 17     | ACCEPTANCE       | Novosibirsk       | 2              | 20872882        | 2400560            | 29556    | 7                  | 10333021        | 3623536            |                |           |          |           |          |       |           |          |          |
| 18     | ALEXANDROVSKY    | St. Petersburg    | 1              | 18515983        | 2085330            | -80060   |                    | 8529603         | 1993640            |                |           |          |           |          |       |           |          |          |
|        |                  |                   |                |                 |                    |          | Contraction of the |                 |                    |                |           |          |           |          |       |           |          |          |

Рисунок 20 – Окно построения иерархии

| •        | Google Пе        | реводчик           | × Kot          | Сэйлем - лучшее | в. Часть 5 🗙 📔 🗔   | Сообщения       | ×               | SAP Analytics                   | Cloud                            | × 🤓 Google 🛙     | ереводчик        | × +        |              | a x      |
|----------|------------------|--------------------|----------------|-----------------|--------------------|-----------------|-----------------|---------------------------------|----------------------------------|------------------|------------------|------------|--------------|----------|
| ←        | → C 🔒            | https://sactrial-s | saceu10-n16ynv | ucl2dlsu5xp46   | 0ietl.eu10.hanaclo | udservices.clou | d.sap/sap/fpa/u | ui/app.html#;view_i             | id=story;storyId                 | =27B64AE86D961   | 497A4D Q         | ☆ 📀        | 🙂 🍨          | ۵ 🚯      |
|          | Почта 🧿 Маіі.!   | Ru 📥 Портал        | 🧲 Кафедра      | 🗅 Департамен    | нт ᅙ Расписание    | е 🚾 Новости     | 😂 Горячее       | M ReadManga.me                  | M Манга 🧧                        | 🔋 Переводчик 🛛 🔒 | YouTube 🍸        | Timus      |              | »        |
|          | = Ο Φα           |                    |                |                 |                    |                 |                 |                                 |                                  |                  | Купить сейи      |            |              |          |
|          | - 0 -            |                    |                |                 |                    |                 |                 |                                 |                                  |                  | . Itylinio conte |            |              |          |
| Жур      | нал Данные       | ^ Файл<br>ஆ∨ ⊟     | × <b>5</b> ∂   | Режим           | Данные             | 2 U E           | Просмотреть     | Операции                        |                                  |                  | l I              | Сведения 🖁 | (урнал преоб | азований |
| Dour     | ur Bauron 🗤      |                    |                |                 |                    | П               | остроитель иера | рхий                            |                                  |                  |                  |            |              |          |
| PORK     |                  |                    |                |                 | + 🗇                | 💼 Bank          |                 |                                 |                                  |                  |                  |            |              |          |
| ¢۵.      | Создать преобр   | азование           |                | Ro              | nk                 |                 |                 |                                 |                                  | × ©              |                  |            |              |          |
| <u> </u> | Name of t        | + head office      | S Number o     | Total at        | IIK.               |                 |                 |                                 |                                  | C.m.             |                  |            |              |          |
| 2        | ABSOLUT BANK     | Moscow             | 1              | 25814810        |                    |                 |                 |                                 |                                  | 414              |                  |            |              |          |
| 3        | Vanguard         | Moscow             | 2              | 119512711       |                    |                 |                 |                                 |                                  |                  |                  |            |              |          |
| 4        | OBVERSE          | Kazan              | 1              | 111928162       |                    |                 |                 |                                 |                                  | Ť                | моделиров        |            |              |          |
| 5        | AVTOGRADBANK     | Naberezhnye Chel   | 2              | 6370522         |                    |                 |                 |                                 |                                  | Тип              |                  |            |              |          |
| 6        | CAR LOAN         | Kazan              | 1              | 1700916         |                    |                 |                 |                                 |                                  | =                |                  |            |              |          |
| 7        | AUTOTORGBANK     | Moscow             | 1              | 9340163         |                    | +               | Выбрать столбе  | ц                               |                                  | Φop              |                  |            |              |          |
| 8        | AGORA            | Moscow             | 2              | 950611          |                    |                 |                 |                                 |                                  | 1,5              |                  |            |              |          |
| 9        | AGROPROMCRED     | Moscow             | 5              | 19099405        |                    | - L i - I       | t head office   | a                               | (Vulnamento a                    | Мет              |                  |            |              |          |
| 10       | AGROROS          | Saratov            | 2              | 6657787         |                    | 1               | Moscow, Kazar   | n, Naberezhnye Chelny,          | , Saratov, Sara                  | Mac              |                  |            |              |          |
| 11       | ASIA-INVEST BANI | Moscow             | 1              | 5346390         |                    |                 |                 |                                 |                                  | Ни               |                  |            |              | ~        |
| 12       | ICYBISHI BANK    | Moscow             | 2              | 59540855        |                    | L 2             | ABSOLUT BAN     | ank 41<br>IK, Vanguard, OBVERSE | 13 Уникальные ><br>F. AVTOGRAD > | < Деся           |                  |            |              |          |
| 13       | AK BARS          | Kazan              | 6              | 55673279        |                    |                 |                 |                                 |                                  | Ни               |                  |            |              | ~        |
| 14       | AKIBANK          | Naberezhnye Chel   | 4              | 25470150        |                    | Cre             | енерируйте 100% | уникальный нижний               | уровень                          | 1                |                  |            |              |          |
| 15       | ACROPOLIS        | Moscow             | 1              | 1295545         |                    | иер             | рархии.         |                                 |                                  |                  | Качество д       |            |              |          |
| 16       | ASSET BANK       | Saransk            | 1              | 10717749        |                    |                 |                 |                                 | ОК Отм                           | енитъ            |                  |            |              |          |
| 17       | ACCEPTANCE       | Novosibirsk        | 2              | 20872882        | 2400560            | 295567          | 10333021        | 3623536                         |                                  |                  |                  |            |              |          |
| 18       | ALEXANDROVSKY    | St. Petersburg     | 1              | 18515983        | 2085330            | -80060          | 8529603         | 1993640                         |                                  |                  |                  |            |              |          |
|          |                  |                    |                |                 |                    |                 |                 |                                 |                                  |                  |                  |            |              |          |

Рисунок 21 – Построение иерархии

Теперь подготовленные данные можно рассмотреть в виде различных графиков в разделе «Журнал». На этом этапе работы журнал пустой, поэтому нужно добавить объект в рабочую область журнала. Проще всего проанализировать какой-либо параметр с помощью «интеллектуального

обнаружения» (рисунок 22). В качестве параметра для анализа с помощью «интеллектуального обнаружения» было выбрано количество филиалов банка.

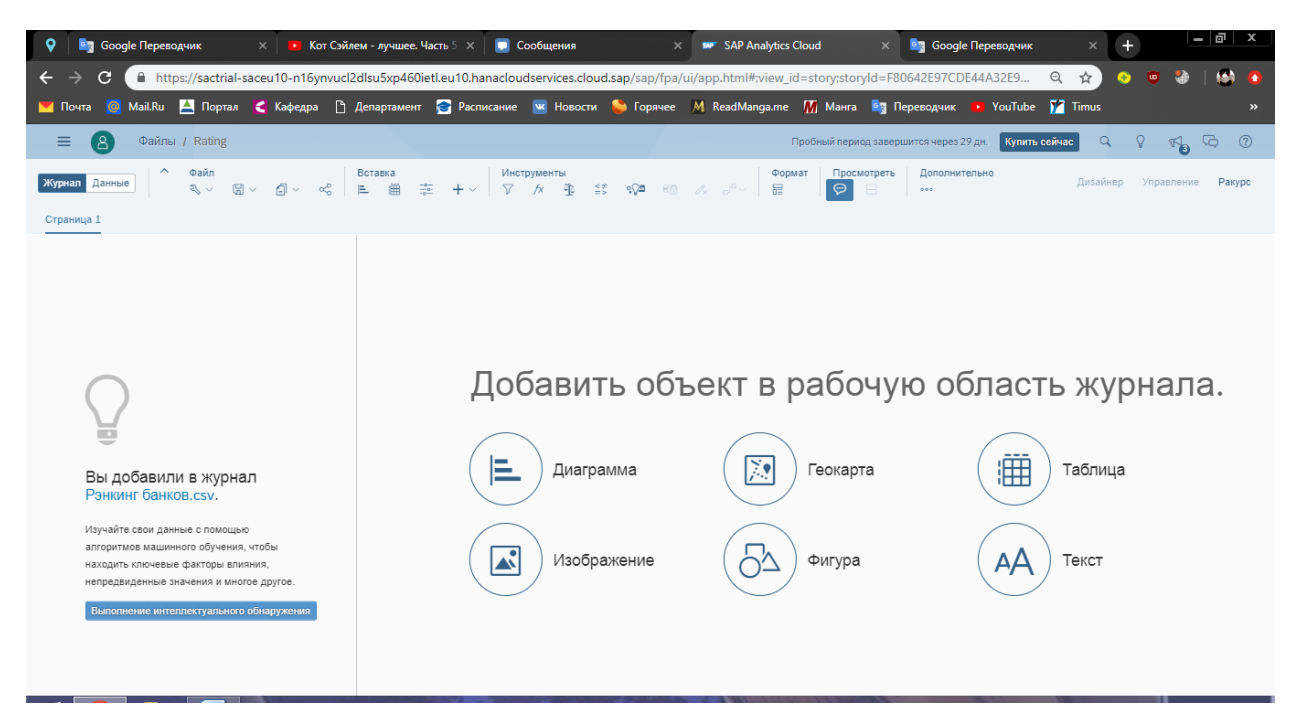

Рисунок 22 – Вкладка «Журнал»

В результате «интеллектуального обнаружения» получено несколько вкладок:

- Обзор выбранного показателя (рисунок 23)
- Ключевые факторы влияния на показатель (рисунок 28)
- Неожиданные значения, выбросы (рисунок 30)
- Моделирование (рисунок 32)

На вкладке «Обзор» отражены в графическом виде обобщенная информация о количестве филиалов. Так на рисунке 23 видны два блока с данными. В первом блоке содержится информация об общем количестве филиалов всех банков (всего 913 филиалов), а так минимальное и максимальное количество филиалов на один банк (1 и 67 филиалов соответственно). Второй блок показывает, какое количество банков имеют соответствующее количество филиалов, так из гистограммы видно, что 382 банка имеют от 1 до 4 филиалов, 22 банка имеют от 5 до 9 филиалов, и всего 8 банков из выборки имеют большее количество филиалов.

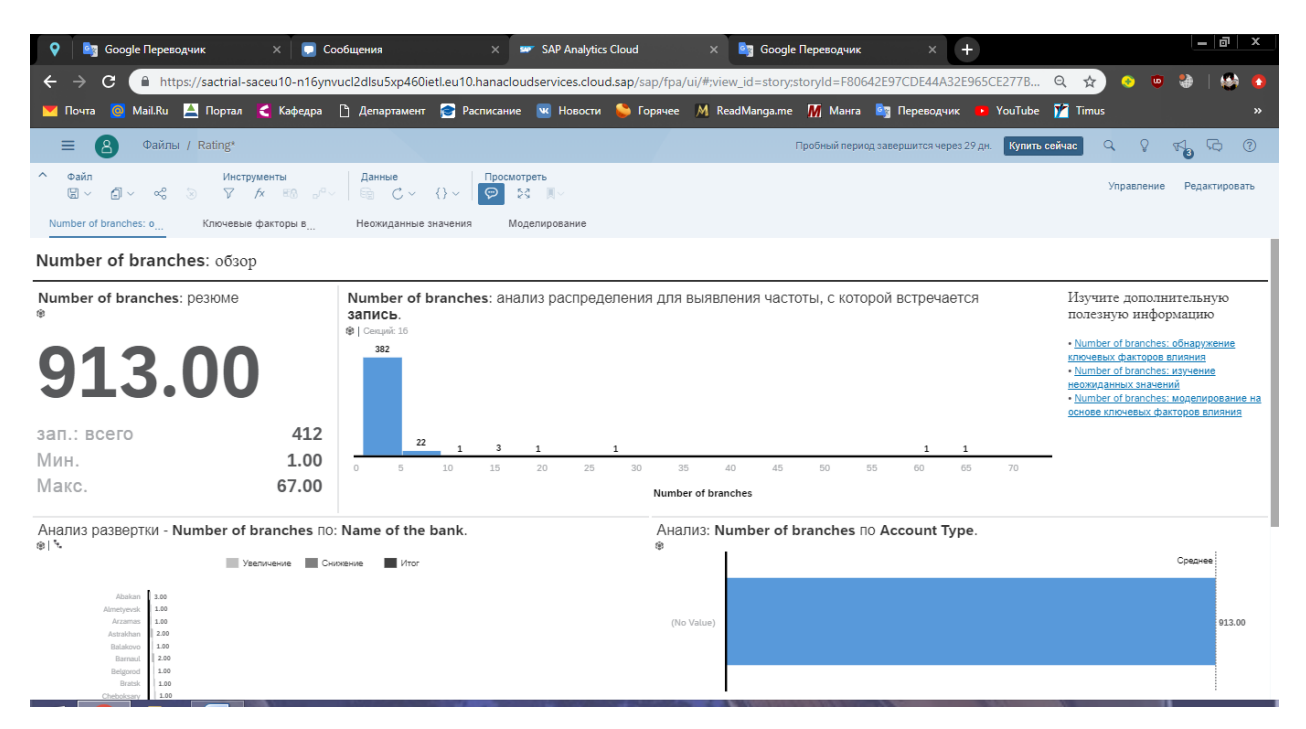

Рисунок 23 – Вкладка «Обзор»

На рисунке 24 отражены еще 4 графика вкладки «Обзор». Эти графики содержат следующую информацию:

- Анализ иерархии. Изначально гистограмма отражает количество банков, которые имеют головной офис в определенном городе. Из графика видно, что большая часть банков имеет головной офис в Москве. Особенностью иерархии в этом графике является возможность ее развертки (рисунок 25) и фильтрации (рисунок 26), в качестве примера были отсортированы банки Казани.
- Гистограмма «Анализ» в данном примере сам по себе интереса не представляет, но используя возможность сервиса «интеллектуального поиска полезно информации», можно провести более узкий анализ (рисунок 27). Так из графика на рисунке видно, что самое большое количество филиалов среди банков данной выборки имеет Россельхозбанк.

- Следующий блок «Сравнение» в виде блочной диаграммы наглядно показывает, какое количество банков имеют головной офис в отражаемом городе. Диаграмма четко демонстрирует, что более половины банков управляются из московских филиалов.
- Последний точечный график отражает взаимосвязь между количеством филиалов и общим количеством активов банк. В данном случае на графике присутствует единственная точка общее количество филиалов (913 филиалов) и суммарная стоимость их активов (81,3 триллиона рублей).

| 💡 🔄 Google Переводчик X 📃 Сообщения X 🖛 SAP Analytics Cloud                                                                                                    | × 📴 Google Переводчик × +                                                                                                    |
|----------------------------------------------------------------------------------------------------|----------------------------------------------------------------------------------------------------|
| ← → C 🌲 https://sactrial-saceu10-n16ynvucl2dlsu5xp460ietl.eu10.hanacloudservices.cloud.sap/sa                                                                                                    | ap/fpa/ui/#;view_id=story;storyId=F80642E97CDE44A32E965CE277B 🔍 🏚 🧿 💿 🍓   🥵 🐠                                                             |
| 💟 Почта 🔯 Маіl.Ru 🚊 Портал 🌂 Кафедра 🗅 Департамент 😴 Расписание 👿 Новости 💊 Го                                                                                                    | урячее 🕅 ReadManga.me 🎢 Манга 🧤 Переводчик 🝺 YouTube 🍸 Timus 🛛 👋                                                                          |
| 🚍 🙆 Файлы / Rating*                                                                                                    | Пробный период завершится через 29 дн. 🛛 Ķ упить сейчас 🔍 🖓 🖓 🔞 🕐                                                                         |
| <ul> <li>Файл</li> <li>Инструменты</li> <li>Данные</li> <li>□ ⊂ φ<sup>2</sup></li> <li>φ<sup>2</sup></li> <li>φ</li></ul>                            | Управление Редактировать                                                                                                    |
| Number of branches: о Ключевые факторы в Неожиданные значения Моделирование                                                                                                    |                                                                                                    |
| Анализ развертки - Number of branches по: Name of the bank.<br>⊛।*-                                                                                                    | Анализ: Number of branches по Account Type.                                                                                               |
| Узеличение Снихение Итог                                                                                                    | Среднее                                                                                                    |
| Abatan 1.00<br>Aleneyook 1.00<br>Acama 1.00<br>Asataban 2.00<br>Batania 2.00<br>Batania 2.00<br>Batania 2.00<br>Batania 2.00<br>Chebakany 1.00<br>Chebakany 1.00                                                                                                    | (No Value) 913.00                                                                                                    |
|                                                                                                    | У Значительное влияние на показатель Number of branches оказали head office, Moscow. Просмотреть<br>еще                                   |
| Сравнение - Number of branches по: Account Туре и head office.<br>(No Value)<br>(No Value)<br>Совоо<br>Совоо<br>Сово | Определение связи между столбцом Total assets и показателем Number of branches<br>по измерению Account Type.<br>∎ тысяа. – I ♥<br>1,000 * |
| V Number of branches для Moscow+(No Value) имеет самый большой вклад, на 6448% выше среднего.<br>Эначительное влияние на отклонение показателя Number of branches оказали Name of the bank,<br>RUSSELLOCEANK. Просмотреть еще                                                                                                    | 0 10,000,000 20,000,000 30,000,000 40,000,000 50,000,000 60,000,000 70,000,000 80,000,000 90,000,000                                      |

Рисунок 24 – Вкладка «Обзор»

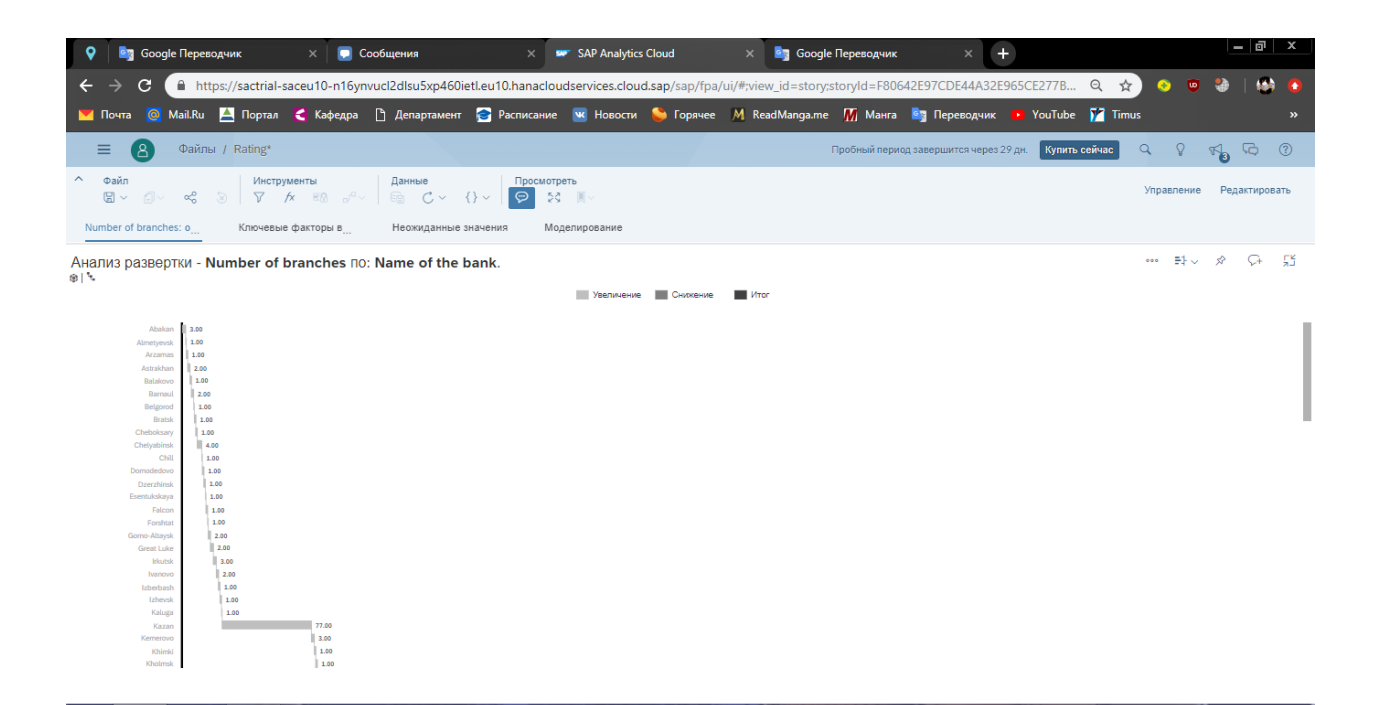

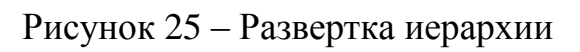

| 💡 🛛 📴 Google Переводчик                          | 🗙 📘 Сообщения                                           | × 🖙 SAP Analytics Cloud             | 🗙 🧕 Google Переводчик                | × +                                       | - 0 ×                    |
|--------------------------------------------------|---------------------------------------------------------|-------------------------------------|--------------------------------------|-------------------------------------------|--------------------------|
| $\leftrightarrow$ $\rightarrow$ C $$ https://sac | rial-saceu10-n16ynvucl2dlsu5xp460ietl.eu10.h            | anacloudservices.cloud.sap/sap/fpa/ | /ui/#;view_id=story;storyId=F80642E9 | 7CDE44A32E965CE277B 🍳 🛧                   | ) 📀 🔍 🤤 🖉 🌔              |
| 💌 Почта 🙆 Mail.Ru 볼 По                           | отал 🧲 Кафедра 🗋 Департамент 音 Расі                     | писание 💌 Новости 😂 Горячее         | 📕 ReadManga.me 📕 Манга 📴             | Переводчик 🐽 YouTube 🍸 Timu               |                          |
| 😑 🙆 Файлы / Rati                                 | ig*                                                     |                                     | Пробный период зав                   | ершится через 29 дн. <b>Купить сейчас</b> | Q Q 40 60 0              |
| ^ Файл   И<br>В ~ ⊡~ ∝8 ⊗   1                    | Інструменты Данные<br>7 /х ≅& ⊳ <sup>р</sup> ~       ि; | Просмотреть<br>🔊 53 🗏 🗸             |                                      |                                           | Управление Редактировать |
| Number of branches: o Клю                        | чевые факторы в Неожиданные значения                    | Моделирование                       |                                      |                                           |                          |
| Анализ развертки - Numbe                         | of branches ⊓0: Name of the bank.                       |                                     |                                      |                                           | ··· ₽~ \$ \$+ 5          |
|                                                  |                                                         | Увеличение Снижение                 | Итог                                 |                                           |                          |
| AK BARS                                          | 6.00                                                    |                                     |                                      |                                           |                          |
| ALTYNBANK                                        | 1.00                                                    |                                     |                                      |                                           |                          |
| BANK 131                                         | 1.00                                                    |                                     |                                      |                                           |                          |
| CAR LOAN                                         | 1.00                                                    |                                     |                                      |                                           |                          |
| ENERGOBANK                                       | 1.00                                                    |                                     |                                      |                                           |                          |
| KAZAN BANK                                       | 1.00                                                    |                                     |                                      |                                           |                          |
| NARAT                                            | 1.00                                                    |                                     |                                      |                                           |                          |
| NETWORK SETTLEMENT CHAMBER                       | 1.00                                                    |                                     |                                      |                                           |                          |
| OBVERSE                                          | 1.00                                                    |                                     |                                      |                                           |                          |
| SBERBANK OF RUSSIA                               |                                                         |                                     |                                      |                                           | 60.00                    |
| TATSOTSBANK                                      |                                                         |                                     |                                      |                                           | 1.00                     |
| ZARECHE                                          |                                                         |                                     |                                      |                                           | 2.00                     |
| Kazan                                            |                                                         |                                     |                                      |                                           | 77.00                    |
|                                                  |                                                         |                                     |                                      |                                           |                          |

Рисунок 26 – Фильтрация данных иерархии

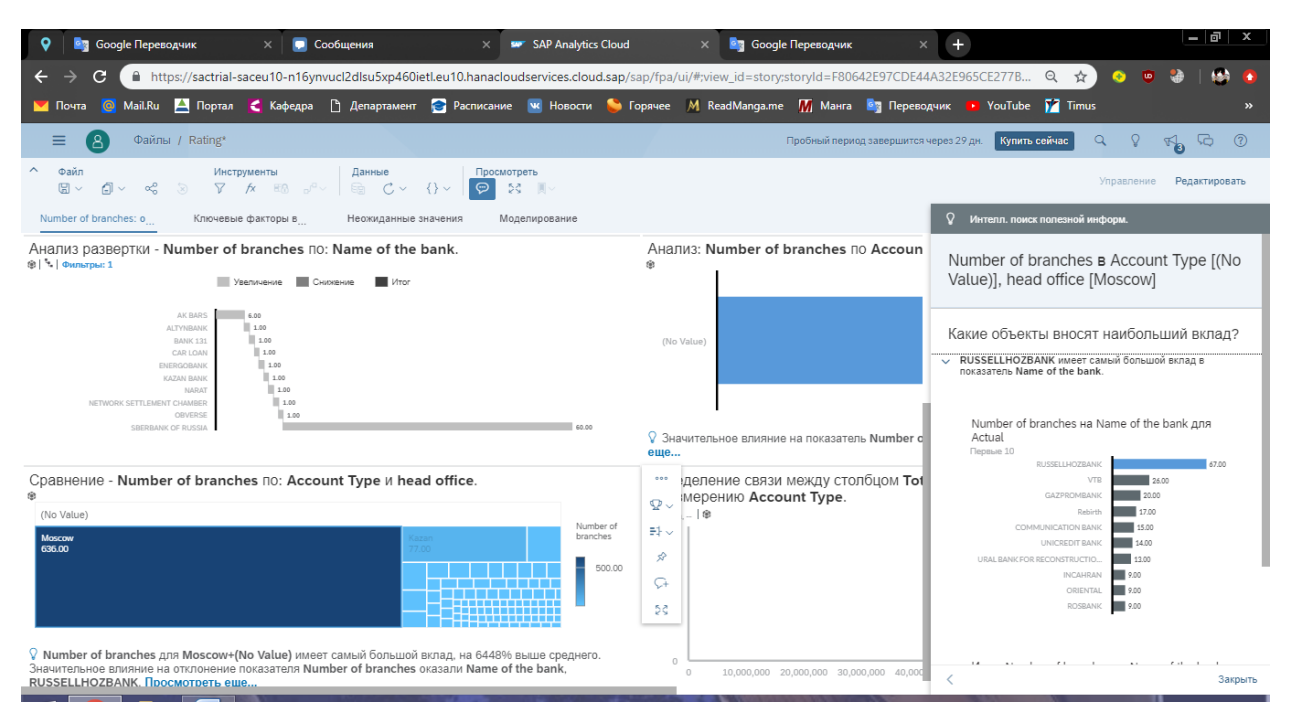

Рисунок 27 – Интеллектуальный поиск информации

На вкладке «Ключевые факторы влияния» с помощью алгоритмов машинного обучения искусственный интеллект выделяет факторы, которые оказывают влияние на анализируемый параметр.

Так на рисунке 28 виден график, в котором в качестве наиболее влияющего на количество филиалов фактора указан капитал компании, на втором по уровню влияния месте находится количество средств на счетах юридических лиц, в качестве третьего фактора искусственный интеллект выделил вклады физических лиц.

| ♀ 🛛 📴 Google Переводчик 🛛 🗙 💭 Сообщения                                         | × 🐖 SAP Analytics Cloud                           | 🗙 🧕 Google Переводчик 🛛 🗙 🕂                                                                                                    |                                                                                                    |
|---------------------------------------------------------------------------------|---------------------------------------------------|----------------------------------------------------------------------------------------------------|----------------------------------------------------------------------------------------------------|
| ← → C                                                                           | nanacloudservices.cloud.sap/sap/fpa/ui/#;         | view_id=story;storyId=F80642E97CDE44A32E965CE27                                                                                                    | 78 Q 🛧 🧿 👳 🍪   🚳 🚺                                                                                                    |
| 🞽 Почта 🧕 Mail.Ru 🚢 Портал < Кафедра 🗋 Департамент 😪 Расі                       | писание 🚾 Новости 🛸 Горячее 州                     | ReadManga.me 🌃 Манга 🔄 Переводчик 🝺 You                                                                                                    | Tube 🎦 Timus 🛛 »                                                                                                    |
| 😑 🙆 Файлы / Rating*                                                             |                                                   | Пробный период завершится через 29 дн. 🛛 🕏                                                                                                    | упить сейчас 🔍 🖓 🏹 🖓 🖓                                                                                                    |
| $ \begin{array}{c c c c c c c c c c c c c c c c c c c $                         | Просмотреть<br>💬 💱 🗏 🗸                            |                                                                                                    | Управление Редактировать                                                                                                    |
| Number of branches: о Ключевые факторы в Неожиданные значения                   | Моделирование                                     |                                                                                                    |                                                                                                    |
| Каковы ключевые факторы влияния на величину Number                              | of branches?                                      |                                                                                                    |                                                                                                    |
| Number of branches - найдены ключевые факторы влияния (5) и выделены первы      | ie 3:                                             | Резкоме<br>Алгоритм прогнозирования с интеллектуальным обнаружени<br>факторы влияния для величины Number of branches. Эти клс<br>или показателями в модели Рамкинт банков.csv, которые бол<br>Соріtal оказывает наибольше влияние, следом идет Funds i | ем определил ряд столбцов (5) как ключевые<br>очевые факторы плияния являются измерениями<br>ыше всего влияют на величину Number of branches.<br>n accounts of legal entities. |
| Funds in accounts of legal entities Deposits persons Unused profit Total assets |                                                   | Качество анализа - Очень высокое качество (5/5)<br>После анализа модели Ранкин Банкос.сх на предиет еозмо<br>прогнозирования определила следующую достоверность эти                                                                                    | хиных ключевых факторов влияния базовая модель<br>х факторов влияния: очень высокая.                                                                                           |
| Как Capital влияет на величину Number of branches?                              | Q ~                                               |                                                                                                    |                                                                                                    |
| Сравнение: зап. для величин Number of branches и Срав<br>Capital. Ф<br>Ф        | внение: влияние показателя Capit                  | al на показатель Среднее для: Number of b                                                                                                    | ranches.                                                                                                    |
| A [.12.00] 00 127 48 49 00 21                                                   | A [.403.051wc.] 110<br>[403.051wc1295.321wc.] 129 |                                                                                                    |                                                                                                    |

Рисунок 28 – Уровень влияния факторов на анализируемый параметр

Следующие графики описывает взаимосвязь анализируемого параметра и выделенных факторов. Так, на рисунке 29 видна взаимосвязь количества филиалов банка от его капитала в виде блочной диаграммы и гистограммы.

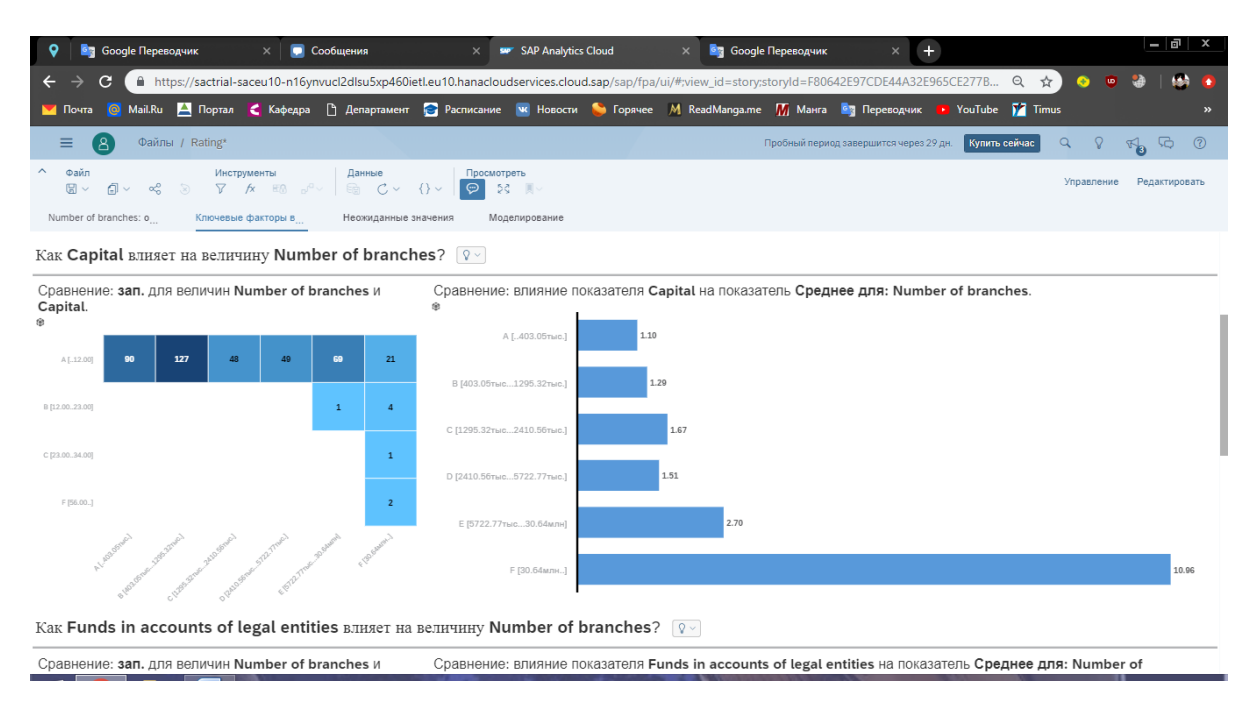

Рисунок 29 – Взаимосвязь количества филиалов банка от его капитала

Следующая вкладка «Неожиданные значения» содержит таблицу выбросов и ожидаемых значений (рисунок 30), также демонстрирует отклонения в графическом виде (рисунок 31).

| •                                                                                                    | Google П                                   | реводчик                            | × 🗖 o                          | ообщения       | × 📼                            | SAP Analytic   | s Cloud                       | ×        | 🛛 Google Re  | реводчик       | × +                       |            |                  | _ 0 ×            |
|----------------------------------------------------------------------------------------------------|--------------------------------------------|-------------------------------------|--------------------------------|----------------|--------------------------------|----------------|-------------------------------|----------|--------------|----------------|---------------------------|------------|------------------|------------------|
|                                                                                                    |                                            |                                     | 1 40 40                        | 10.11. 5. 460. |                                |                |                               |          |              |                | 125070054442250           | CE CE 2770 |                  |                  |
| 4                                                                                                    | 7 0 1                                      | nttps://sactri                      | al-saceu10-n16yn               |                | eti.eu10.nanacioud             | iservices.clou | id.sap/sap/tpa/ui,            | /#;view_ | id=story;sto | ryia=F806      | 42E97CDE44A32E9           | 55CE277B.  |                  | • • • •          |
| r                                                                                                    | loчта 🙆 Mail                               | Ru 📥 Порт                           | ал 🤮 Кафедра                   | 🖞 Департамент  | 🖻 Расписание                   | 👿 Новости      | ؼ Горячее )                   | M Read   | Manga.me     | <u>М</u> Манга | 🔄 Переводчик              | YouTub     | e 🏋 Timus        | »                |
| =                                                                                                    | • <b>8</b> •                               | айлы / Rating                       | *                              |                |                                |                |                               |          | Про          | обный пери     | од завершится через 29    | дн. Купи   | ть сейчас 🔍 🤇    | ? <b>49</b> 7≎ 0 |
| ^         Файл         Инструменты         Данные         Просмотреть         Орискуранные         Редактировать           III         III         III         III         IIII         IIII         IIIII         IIIIIIIIIIIIIIIIIIIIIIIIIIIIIIIIIIII |                                            |                                     |                                |                |                                |                |                               |          |              |                |                           |            |                  |                  |
| Num                                                                                                    | ber of branches: o                         | Ключе                               | евые факторы в                 | Неожиданные    | значения Моде                  | елирование     |                               |          |              |                |                           |            |                  |                  |
| Како                                                                                                    | вы неожид                                  | анные знач                          | иения для: Nu                  | mber of bra    | nches?                         |                |                               |          |              |                |                           |            |                  |                  |
| Обнар;<br>♀ нояб                                                                                                    | ужены неожиданн<br>5. 11, 2019 2:09:36   4 | ые зап. (23).<br>Учень высокое каче | ество (5/5)                    |                |                                |                |                               |          |              |                |                           | Поиск      | с                | Изменить столбцы |
|                                                                                                    | Факт:<br>Number of bra                     | nches                               | Ожидается:<br>Number of branch | ies            | Разница:<br>Number of branches |                | Разница:<br>Number of branche | a        | Capital      | Fun            | ds in accounts of legal e | ntities    | Deposits persons | Unused profit    |
| 1                                                                                                    |                                            | 67.00                               |                                | 11.20          |                                | 55.80          | 4                             | 98 96    | 490,508,292  | .00            | 272,0                     | 62,062.00  | 1,112,135,932.00 | 11,409,439.00    |
| 2                                                                                                    |                                            | 9.00                                |                                | 1.49           |                                | 7.51           | 5                             | 04 96    | 1,576,011    | .00            | 51                        | 36,723.00  |                  | -183,267.00      |
| 3                                                                                                    |                                            | 6.00                                |                                | 1.95           |                                | 4.05           | 2                             | :08 96   | 2,727,189    | .00            | 7,0:                      | L0,803.00  | 11,578,962.00    | -94,537.00       |
| 4                                                                                                    |                                            | 5.00                                |                                | 1.43           |                                | 3.57           | 2                             | 49 96    | 1,109,168    | .00            | 50                        | 06,542.00  | 2,830,918.00     | 16,449.00        |
| 5                                                                                                    |                                            | 5.00                                |                                | 1.80           |                                | 3.20           | 1                             | .78 %    | 2,402,758    | .00            | 1,24                      | 12,425.00  | 12,817,746.00    | 402,133.00       |
| 6                                                                                                    |                                            | 4.00                                |                                | 1.33           |                                | 2.67           | 2                             | :00 96   | 412,405      | .00            |                           |            |                  | 5,255.00         |
| 7                                                                                                    |                                            | 3.00                                |                                | 1.06           |                                | 1.94           | 1                             | 82 96    | 440,348      | .00            |                           | 72,208.00  | 494,214.00       | 7,369.00         |
| Определение связи между фактическим и ожидаемым значением показателя Number of branches.                                                                                                    |                                            |                                     |                                |                |                                |                |                               |          |              |                |                           |            |                  |                  |
| эддается                                                                                                    | 50                                         |                                     |                                | 50             |                                |                |                               |          |              |                |                           |            |                  |                  |

Рисунок 30 – Таблица, содержащая статистические выбросы

| •         |                           | Google Перев | одчик                   | ×   🖸 c                                              | ообщения          | × 📟 SAP Analytic                                                  | cs Cloud ×              | 🧕 Google Перевод       | чик × +                              |                  | _ 0 ×                 |
|-----------|---------------------------|--------------|-------------------------|------------------------------------------------------|-------------------|-------------------------------------------------------------------|-------------------------|------------------------|--------------------------------------|------------------|-----------------------|
| ÷         | $\rightarrow$ (           | 3 🔒 htt      | ps://sactri             | al-saceu10-n16yn                                     | vucl2dlsu5xp460ie | etl.eu10.hanacloudservices.clou                                   | ud.sap/sap/fpa/ui/#;vie | w_id=story;storyId=    | F80642E97CDE44A32E965CE277B.         | Q 🏠 📀 I          | o 🕹   🚳 👩             |
|           | Почта                     | 🙆 Mail.Ru    | 📥 Порт                  | ал 🧲 Кафедра                                         | 🗅 Департамент     | 膏 Расписание 📧 Новости                                            | і 😂 Горячее 州 Re        | adManga.me <u>M</u> Ma | анга 🧧 Переводчик 🕒 YouTub           | e 🏋 Timus        |                       |
| :         | = (8                      | Файль        | I / Rating              | *                                                    |                   |                                                                   |                         | Пробный                | период завершится через 29 дн. Купит | гь сейчас 🔍 🖓    | K <mark>8</mark> G () |
| ^         | Файл<br>日 〜               | £ ~ ~        | и<br>У (S               | нструменты<br>? ƒх ෪෯ ₀/ <sup>©</sup>                | Данные            | {} ~ 🖗 🕫 🗏 ~                                                      |                         |                        |                                      | Управлен         | ие Редактировать      |
| Nur       | nber of b                 | ranches: o   | Ключе                   | евые факторы в <sub></sub>                           | Неожиданные з     | начения Моделирование                                             |                         |                        |                                      |                  |                       |
| 1         |                           |              | 67.00                   |                                                      | 11.20             | 55.80                                                             | 498 %                   | 490,508,292.00         | 272,062,062.00                       | 1,112,135,932.00 | 11,409,439.00         |
| 2         |                           |              | 9.00                    |                                                      | 1.49              | 7.51                                                              | 504 %                   | 1,576,011.00           | 586,723.00                           |                  | -183,267.00           |
| 3         |                           |              | 6.00                    |                                                      | 1.95              | 4.05                                                              | 208 %                   | 2,727,189.00           | 7,010,803.00                         | 11,578,962.00    | -94,537.00            |
| 4         |                           |              | 5.00                    |                                                      | 1.43              | 3.57                                                              | 249 %                   | 1,109,168.00           | 506,542.00                           | 2,830,918.00     | 16,449.00             |
| 5         |                           |              | 5.00                    |                                                      | 1.80              | 3.20                                                              | 178 %                   | 2,402,758.00           | 1,242,425.00                         | 12,817,746.00    | 402,133.00            |
| 6         |                           |              | 4.00                    |                                                      | 1.33              | 2.67                                                              | 200 %                   | 412,405.00             |                                      |                  | 5,255.00              |
| 7         |                           |              | 3.00                    |                                                      | 1.06              | 1.94                                                              | 182 %                   | 440,348.00             | 72,208.00                            | 494,214.00       | 7,369.00              |
| Опр       | еделе<br>6. 11, 201<br>75 | ние связи    | I Между<br>высокое каче | <ul> <li>фактическим</li> <li>вство (5/5)</li> </ul> | и и ожидаемы      | IM ЗНАЧЕНИЕМ ПОКАЗАТЕЛ<br>2019 2:09:36   Очень высокое качество ( | าя Number of br         | anches.                | оцдается                             |                  |                       |
| Ожидается |                           |              |                         |                                                      |                   |                                                                   |                         |                        |                                      |                  |                       |

Рисунок 31 – Отклонения значений параметров от ожидаемых

Последняя из автоматически созданных вкладок «Моделирование» (рисунок 32), содержит имитационную модель, на основании которой можно

предположить, как будет изменяться количество филиалов банка при изменении его финансовых параметров (капитал, активы, средства на вкладах физических лиц, средства на счетах юридических лиц и неиспользованная прибыль, которые являются факторами влияния рассматриваемого параметра в построенной модели).

| 🛇 🔄 Google Переводчик 🛛 💭 Сообщения 👋                                      | SAP Analytics Cloud             | 🗙 🧕 Google Переводчик           | × +                                  | - 0 X                               |
|----------------------------------------------------------------------------|---------------------------------|---------------------------------|--------------------------------------|-------------------------------------|
| ← → C                                                                      | loudservices.cloud.sap/sap/fpa/ | ui/#;view_id=story;storyId=F806 | 42E97CDE44A32E965CE277B G            | 2 ☆ 🧕 🔍 🚳 🙆                         |
| 🔣 Почта 👩 Mail.Ru 🚊 Портал 🔀 Кафедра 🕒 Департамент 😪 Расписан              | ие 💌 Новости 😂 Горячее          | M ReadManga.me 👖 Манга          | 🔄 Переводчик 📭 YouTube 🧃             | Timus »                             |
| 🚍 🙆 Файлы / Rating*                                                        |                                 | Пробный перио                   | д завершится через 29 дн. Купить сей | час Q 🖇 📢 🖓 🖓                       |
| $ \begin{array}{c c c c c c c c c c c c c c c c c c c $                    | мотреть<br>53 Щ ~               |                                 |                                      | Управление Редактировать            |
| Number of branches: о Ключевые факторы в Неожиданные значения              | Моделирование                   |                                 |                                      |                                     |
| Ожидаемое значение для: Number of branches                                 |                                 |                                 | Измените настройки фак               | торов влияния ниже,                 |
|                                                                            |                                 |                                 | чтобы смоделировать по               | тенциальное значение                |
| 00 50                                                                      |                                 |                                 | для: Number of branches              | s:                                  |
| 32.52                                                                      |                                 |                                 | Capital                              | Funds in accounts of legal entities |
|                                                                            |                                 |                                 | 2,191,884,112.50                     | 1,631,793,917.00                    |
|                                                                            |                                 |                                 | Deposits persons                     | Unused profit                       |
| Каков вклад моих факторов влияния в ожидаемое значение для: Nui            | mber of branches?               |                                 | 6,432,926,579.00                     | 287,446,427.50                      |
| ♀   ноя6. 11, 2019 2:09:36   Очень высокое качество (5/5)                  |                                 |                                 | Total assets                         |                                     |
| Увеличение Сниккение и                                                     | Itor                            |                                 | 14,341,259,014.00                    |                                     |
|                                                                            | 59,313.1                        | 18 32.52                        |                                      |                                     |
|                                                                            | 59,310.64                       |                                 |                                      |                                     |
| 59,313.25                                                                  |                                 |                                 |                                      |                                     |
| 59,312.73                                                                  |                                 |                                 |                                      |                                     |
| 50,313.01                                                                  |                                 |                                 |                                      |                                     |
|                                                                            |                                 |                                 |                                      |                                     |
| -296,530.29                                                                |                                 |                                 |                                      |                                     |
| BBBOBBR CTOMMOCTH Capital Funds in accounts of legal enti Deposits persons | Unused profit Total asse        | ts Number of branches           |                                      |                                     |
|                                                                            |                                 |                                 |                                      |                                     |

Рисунок 32 - Вкладка «Моделирование»

Несмотря на то, что в автоматическом режиме «Интеллектуальное обнаружение» было составлено всего 4 вкладки, сервис SAP Analytics Cloud не ограничивает пользователя в возможности создания собственных вкладок и графиков. В качестве примера была создана новая вкладка типа «Реагирующая страница» с названием «Страница 1» (рисунок 33), которое можно изменить при необходимости или желании. Изначально страница имеет два больших блока с пустыми заголовками.

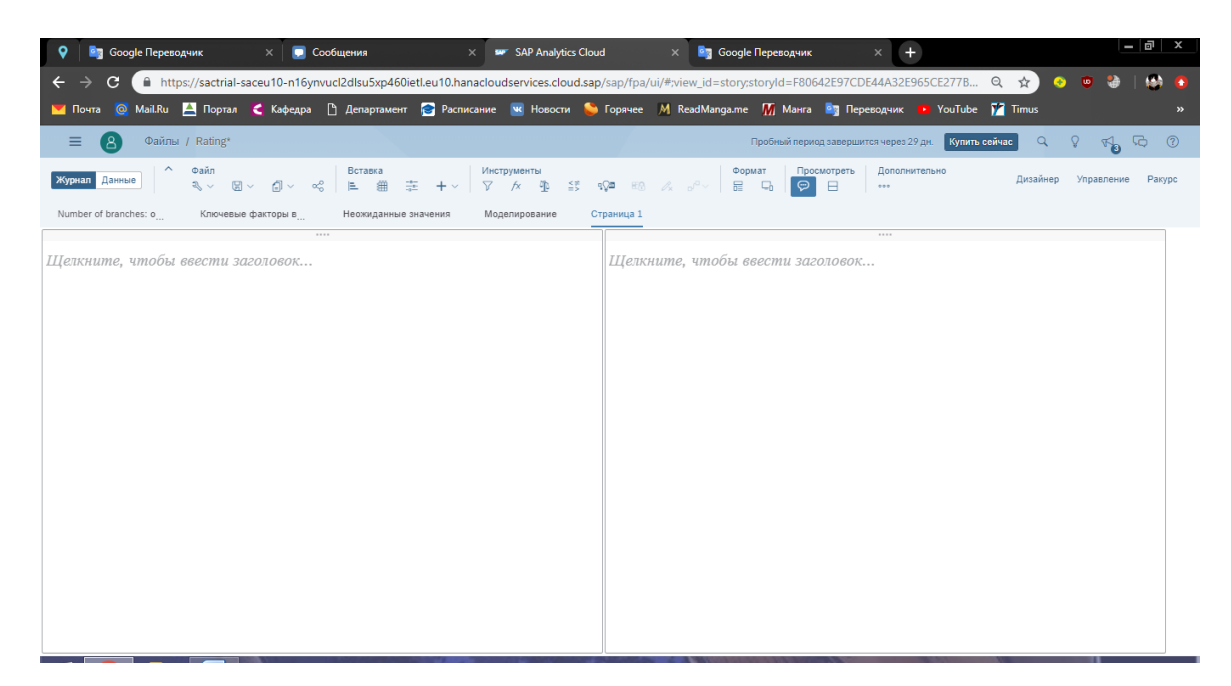

Рисунок 33 – Реагирующая страница

Для бизнес-аналитики большое значение имеет возможность прогнозирования. Для ее демонстрации в SAP Analytics Cloud лучше взять данные отличные от ранее используемых.

Для построения прогноза нужны собственно прогнозируемые данные и датах, информация о которые были получены предшествующие В Хорошим примером будет прогнозирование прогнозируемым значения. уровня инфляции в Российской Федерации. Данные для такого прогноза сайта инвестиционного «Финам» можно взять с холдинга https://www.finam.ru/. Ежемесячные статистические данные 0 уровне инфляции России (рисунок) В расположены по адресу https://www.finam.ru/analysis/macroevent/?str=1&ind=585&timestep=2&dind=0.

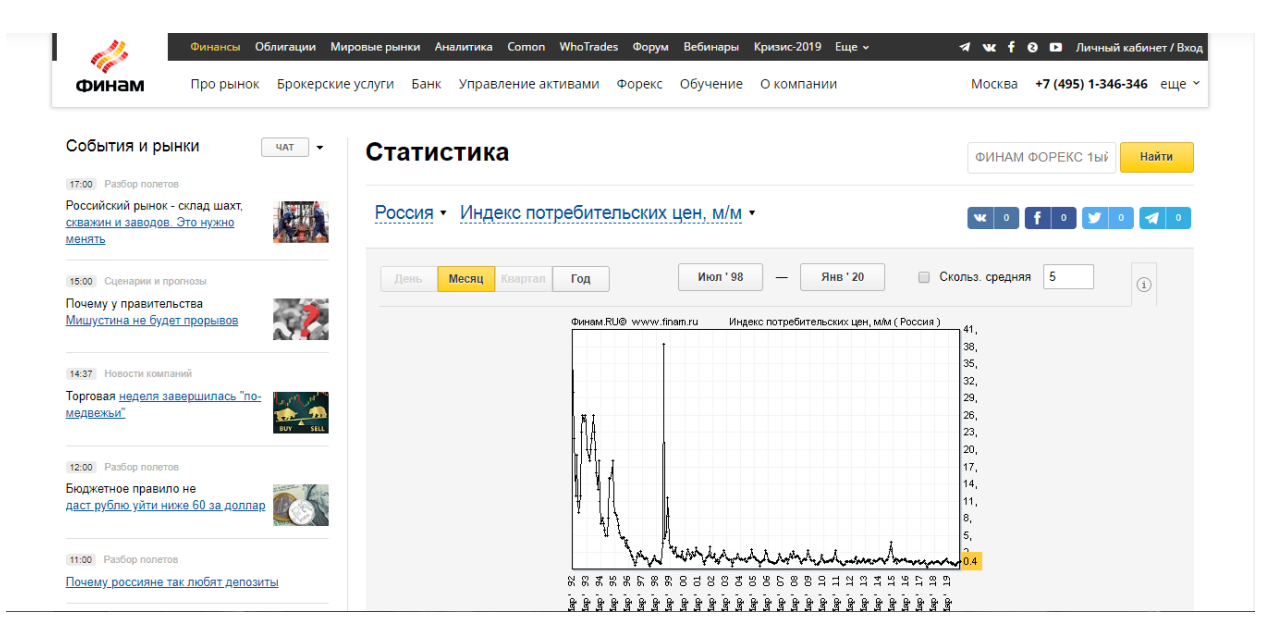

Рисунок 34 – Статистические данные о уровне инфляции в России на сайте холдинг «Финам»

Для анализа будет достаточно двух столбцов «Дата» и «Факт». Импортируем эти данные в SAP Analytics Cloud, предварительно подготовив данные любым удобным способом. В качестве примера данные были предварительно преобразованы с помощью надстройки Microsoft Excel Power Query (рисунок 35).

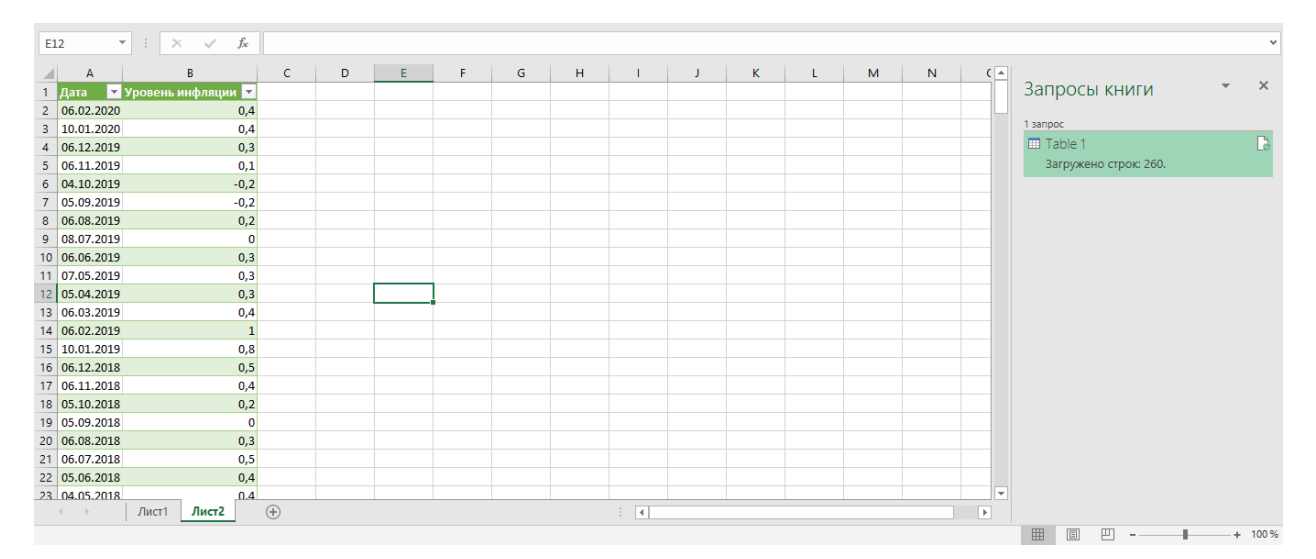

Рисунок 35 – Результат преобразования данных с сайта «Финам» с помощью Microsoft Excel Power Query

Данные, импортированные в облачный сервис, нужно привести к соответствующим типам данных. В нашем случае, когда данные бли предварительно подготовлены, столбцы сразу имеют нужные типы – столбец «Дата» имеет тип «дата», столбец «Уровень инфляции» имеет тип «показатель» (рисунок 36).

| Дос  | гупны новые фун | ікции. <u>Ознакомь</u> | тесь с ними. Х                                                                                                    |
|------|-----------------|------------------------|----------------------------------------------------------------------------------------------------|
| :    | <b>≡ (2)</b> Φε | айлы / Новыйдс         | кумент* 🚖 Пробный период завершится через 27 дн. Купить сейчас 🔍 🖓 📢 🔂 🕐                                                                                                 |
| Жу   | онал Данные     | ∧ Файл<br>ዲ∨ ⊟         | <ul> <li>У 5 с 2</li> <li>Режим</li> <li>Данные</li> <li>Просмотреть</li> <li>Дополнител</li> <li>Дополнител</li> <li>Сведения</li> <li>Журнал преобразований</li> </ul> |
| Книг | a1.xlsx ∨       |                        |                                                                                                    |
| ,Æ   | Создать преобр  | разование              | 🗙 👔 🔤 Уровень инфляции                                                                                                    |
| A    | 🛅 Дата          | 📼 Уровень              |                                                                                                    |
| 2    | 02/06/2020      | 0.4                    | 企 v Строки Тип данных<br>260 Число                                                                                                    |
| 3    | 01/10/2020      | 0.4                    | ••• •                                                                                                    |
| 4    | 12/06/2019      | 0.3                    | <ul> <li>Моделирование</li> </ul>                                                                                                    |
| 5    | 11/06/2019      | 0.1                    | Тип                                                                                                    |
| 6    | 10/04/2019      | -0.2                   | 📼 Показатель 🗸 🗸                                                                                                    |
| 7    | 09/05/2019      | -0.2                   | Форматчисла                                                                                                    |
| 8    | 08/06/2019      | 0.2                    | 1,587,370.50 ~                                                                                                    |
| 9    | 07/08/2019      | 0                      | Метка                                                                                                    |
| 10   | 06/06/2019      | 0.3                    | Введите метку                                                                                                    |
| 11   | 05/07/2019      | 0.3                    | Масштаб                                                                                                    |
| 12   | 04/05/2019      | 0.3                    |                                                                                                    |

Рисунок 36 – Импорт данных в SAP Analytics Cloud

Далее во вкладке «Журнал» нужно создать график, выбрав в качестве структуры диаграммы «Временные ряды» из вкладки «Тренд» (рисунок 37). Показателем в этом случае будет выбран «Уровень инфляции» и датой столбец «Дата». При этом автоматически будет построен график временного ряда с возможностью выбора отображаемого периода.

| Доступны новые функции. <u>Ознакомьтесь с ними.</u>                                                 |                                                                                                    | ×                     |
|----------------------------------------------------------------------------------------------------|----------------------------------------------------------------------------------------------------|-----------------------|
| \equiv 🔕 Файлы / Новый документ* 🛧                                                                  | Пробный период завершится через 27 дн. 🛛 Купить сейчас 🔍 🖓 🏹 🕞                                                     | ?                     |
| Журнал         Данные         Файл         Вста           ೩ ∨         Щ ∨         வ ∨          Вста | тавка Формат Просмотреть Дополнительно Дизайнер Управление Р                                                       | акурс                 |
| Страница 1                                                                                          | 🕺 Построитель                                                                                                    | star<br>Alternational |
| Уровень инфляции на Дата для Actual<br>••<br>1М 3М 6М СНчГ 1Г Все                                   | •••• Источник данных<br>Книга1.xlsx<br>+ Добавить связанные модети                                                 | ф<br>/                |
|                                                                                                    | 1 Структура диаграммы                                                                                              | +                     |
|                                                                                                    | 0.5         Сравнение         Тренд         Распределение           о         ・・・・・・・・・・・・・・・・・・・・・・・・・・・・・・・・・・・・ |                       |
| мар. 1, 2019 мая 1, 2019 июл. 1, 2019 сент. 1, 2019                                                 | 119 нояб. 1, 2019 янв. 1, 2020 🖉 ∽                                                                                 |                       |
| янв. 1, 2000 янв. 1, 2005 янв. 1, 201                                                               | 010 янв. 1, 2015 янв. 1, 21 Гоказатели Гоказатели                                                                  | $\otimes$             |
| https://castrial.caseu10.tla0abbv@iv1ampun70ls/mr.au10.banasloudcan/isos.cloud.can/can/in           | + Добавить показатель                                                                                              |                       |

Рисунок 37 – График временного ряда «Уровень инфляции»

Построить прогноз можно двумя способами: помощью автоматического построения или, выбрав определенный способ расчета прогнозных значений (рисунок 38).

| Доступны новые функции. <u>Ознакомътесь с ними.</u>                                                                                                    |                                                                                                    | ×     |
|----------------------------------------------------------------------------------------------------|----------------------------------------------------------------------------------------------------|-------|
| 😑 🔕 Файлы / Новый документ* 📩 Пробный период завершится через 27 дн.                                                                                                    | Купить сейчас 🔍 💡 📢 🖓                                                                                            | ?     |
| Журнал Данные         Файл         Вставка         Формат         Просмотреть         Дополнительно           Курнал Данные         Страница 1         Страница 1 | Дизайнер Управление Ра                                                                                           | акурс |
| Уровень инфляции на Дата для Actual<br>ъ                                                                                                    | <ul> <li>% Показать как процент</li> <li>Љ Связанный анализ</li> <li>♀ Доб. инт. пол. инф.</li> </ul>            |       |
| ± Опорная линия                                                                                                    | + Добавить                                                                                                    | 1.5   |
| Л Прогноз □ Подсказка Добавить поотно                                                                                                    | Автоматический прогноз >                                                                                         | 1     |
| /х Перекрестное вычисл.                                                                                                    | Копировать >                                                                                                    | - 0.5 |
|                                                                                                    | 🖸 Экспорт                                                                                                    | - 0.5 |
| мар. 1, 2019 апр. 1, 2019 мая 1, 2019 июн. 1, 2019 июл. 1, 2019 авг. 1, 2019 сент. 1, 2019 окт. 1, 2019 нояо. 1, 20                                                                                                    | Редактировать стили<br>19<br>53 Полноэкранный режим                                                              | 0     |
| яна. 1, 2000 яна. 1, 2002 яна. 1, 2004 яна. 1, 2006 яна. 1, 2008 яна. 1, 2010 яна. 1, 2012 яна. 1, 2                                                                                                    | <ul> <li>☆ Прикрепить к начальному экрану</li> <li> <sup>→</sup> Просмотреть элементы управления     </li> </ul> | . 1,  |
|                                                                                                    | 🗑 Удалить                                                                                                    |       |

Рисунок 38 – Меню построения прогноза

Результаты автоматического построения представлены н рисунке 39.

| Доступны но    | зые функции  | . <u>Ознакомьте</u> | <u>сь с ними.</u> |              |                |              |                   |                 |                |              | ×      |
|----------------|--------------|---------------------|-------------------|--------------|----------------|--------------|-------------------|-----------------|----------------|--------------|--------|
| ≡ 8            | Файлы        | / Новый доку        | /мент* 🛧          |              |                | Пробный      | период завершится | нерез 27 дн.  қ | упить сейчас Q | § 7          | Ç. (?) |
| Журнал Дан     | ные          | Файл<br>२. ४ 🗐 ५    | - പ് ~ ~~ ~       | Вставка      | === <b>+</b> ∨ | Формат Пр    | осмотреть Допо    | олнительно      | Дизайнер       | р Управление | Ракурс |
| Страница 1     |              | v                   |                   | , i— 100     | -0             |              |                   |                 |                |              |        |
| Уровень инфл   | яции на Дата | а для Actual        |                   |              |                |              |                   |                 |                |              |        |
| 1M 3M 6M       | CH4F 1F BO   | ce                  |                   |              |                |              |                   |                 |                |              |        |
|                |              |                     |                   |              |                |              |                   |                 |                |              | 2      |
|                |              |                     |                   |              |                |              |                   |                 |                |              | 1      |
| $\sim$         |              |                     |                   |              |                |              |                   |                 |                |              |        |
|                | $\sim$       |                     |                   |              |                |              |                   |                 |                |              | 0      |
|                |              |                     |                   |              |                |              |                   |                 |                |              | -1     |
|                |              |                     |                   |              |                |              |                   |                 |                |              |        |
|                | :            | :                   | :                 |              | :              | :            | :                 | :               | :              |              | -2     |
| янв. 1, 2019 И | юл. 1, 2019  | янв. 1, 2020        | июл. 1, 2020      | янв. 1, 2021 | июл. 1, 2021   | янв. 1, 2022 | июл. 1, 2022      | янв. 1, 2023    | июл. 1, 2023   | янв. 1, 2024 |        |
|                |              |                     |                   |              |                |              |                   |                 |                |              |        |
| ЯНВ.           | 1, 2000      |                     | янв. 1, 2005      |              | янв. 1, 2010   |              | янв. 1, 2015      |                 | янв. 1, 2020   |              |        |
|                |              |                     |                   |              |                | -            |                   |                 |                |              |        |

Рисунок 39 – Построение автоматического прогноза уровня инфляции

На основании автоматического прогноза рост инфляции на июнь 2021 года составит 0,03%.

Для построения также доступны следующие варианты построения прогнозов (рисунок 40): линейная регрессия, тройное экспоненциальное сглаживание, с дополнительными вводами.

Последний из предложенных вариантов построения предполагает ручную настройку параметров построения.

| Доступны новые функции.                      | <u>Ознакомьтесь с ними.</u> |                        |                                        | ×                                            |
|----------------------------------------------|-----------------------------|------------------------|----------------------------------------|----------------------------------------------|
| ≡ 🔕 Файлы /                                  | Новый документ* 😤           |                        | Пробный период завершится через 27 дн. | Купить сейчас 🔍 🖓 📢 🖓 🥎                      |
| журнал Данные ^ о                            | <sup>райл</sup><br>╲ <      | Вставка<br>⊫ ∰ ≣≞ + ∨  | Формат Просмотреть Дополнительно       | Дизайнер Управление Ракурс                   |
| Страница 1                                   |                             |                        |                                        |                                              |
| Уровень инфляции на Дата дл<br>🔩   🄊 Прогноз | пя Actual                   |                        |                                        | % Показать как процент<br>& Связанный анализ |
| 1M 3M 6M CH4F 1F Bce                         |                             |                        |                                        | 💡 Доб. инт. пол. инф.                        |
|                                              |                             |                        | # Опорная линия                        | + Добавить >                                 |
|                                              |                             |                        |                                        | ✓ Автоматический прогноз >                   |
|                                              | _                           |                        | Линейная регрессия                     | Расширенные опции >                          |
|                                              |                             |                        | Тройное экспоненц. сглаживание         | В Копировате >                               |
|                                              |                             |                        | С дополнительными вводами              | С Экспорт                                    |
|                                              | 2020 was 1 2020 eus         | 1 2021                 | С+ Комментарий                         | Редактировать стили                          |
| июл. 1, 2019 Янв. 1                          | ., 2020 ИЮЛ. 1, 2020 ЯНЕ    | . 1, 2021 ИЮЛ. 1, 2021 | янв. 1, 2022 июл. 1, 2022 янв. 1, 2023 | 53 Полноэкранный режим                       |
|                                              |                             |                        |                                        | 🖉 Прикрепить к начальному экрану             |
| янв. 1, 2000                                 | янв. 1, 2005                | янв. 1, 2010           | янв. 1, 2015                           | 📲 Просмотреть элементы управления            |
|                                              |                             |                        |                                        | 🗑 Удалить                                    |

Рисунок 40 – Меню расширенных опций для построения прогноза

В качестве примера на рисунке 41 построен прогноз с помощью тройного экспоненциального сглаживания.

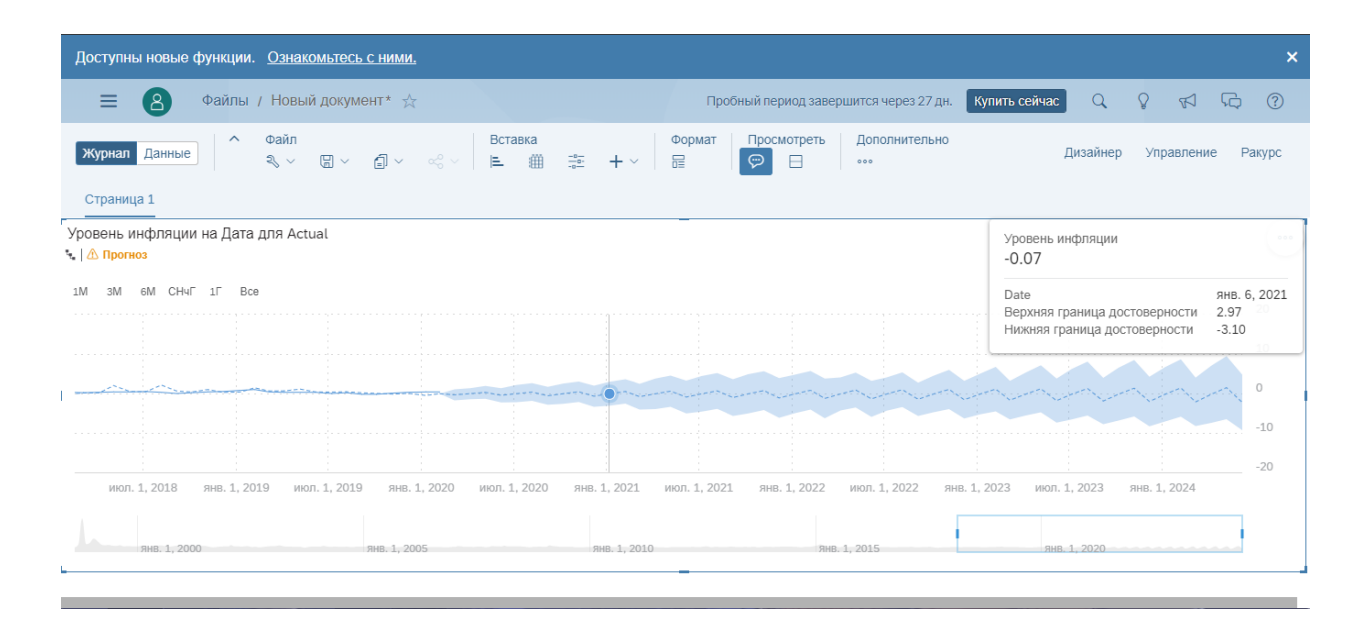

Рисунок 41 – Построен прогноза уровня инфляции с помощью тройного экспоненциального сглаживания.

На основании этого прогноза можно предположить, что уровень инфляции в январе 2021 года снизиться на 0,07 процентов.

Другие примера анализа данных с помощью облачного сервиса SAP Analytics Cloud представлены на официальном сайте сервиса в разделе «Learning» по адресу https://www.sapanalytics.cloud/learning/